# HAMBURG

# Veranstaltungen verwalten im TIS-Portal

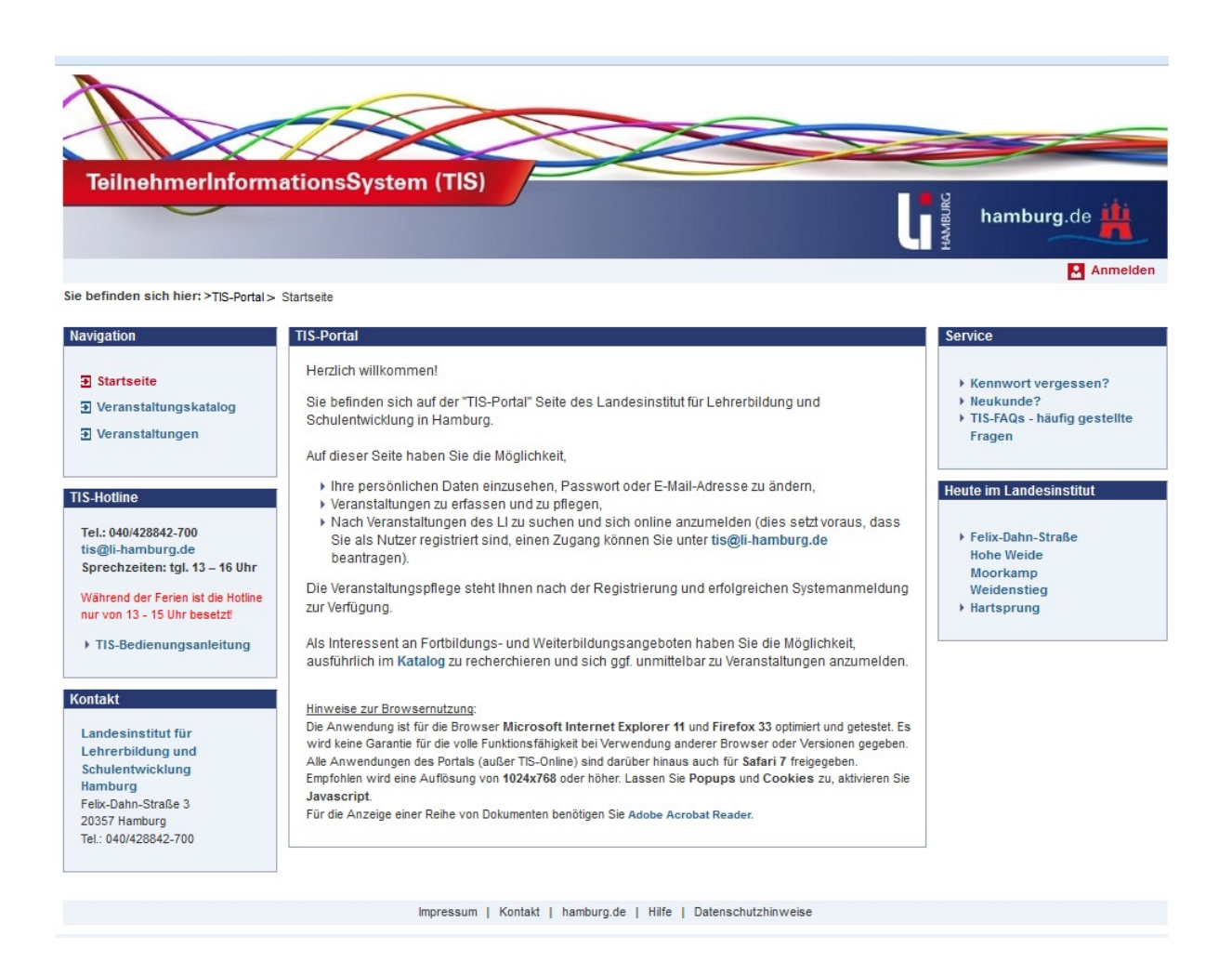

| 1. V | Voraussetzungen zur Bearbeitung3                                            |    |  |
|------|-----------------------------------------------------------------------------|----|--|
| 2. A | 2. Angebote/Veranstaltungen bearbeiten                                      |    |  |
| 2.1  | Wie gelange ich zur Bearbeitung der Veranstaltung?                          | 5  |  |
| 2.2  | Möglichkeiten zur Bearbeitung unter Veranstaltung bearbeiten                | 6  |  |
|      | 2.3 Veranstaltungsdaten bearbeiten                                          | 7  |  |
|      | 2.4 Dozenten und Leitung hinzufügen                                         | 8  |  |
|      | 2.5 Optionen bearbeiten                                                     | 8  |  |
|      | 2.6 Anlagen bearbeiten                                                      | 9  |  |
|      | 2.7 Veranstaltungsobjekte und Raumplanung                                   | 10 |  |
|      | 2.7.1 Veranstaltungsobjekt bearbeiten                                       | 11 |  |
|      | 2.7.2 Raumklassen und Räume Bearbeiten                                      | 11 |  |
|      | 2.8 Kontakt                                                                 | 13 |  |
|      | 2.9 Teilnehmerkreis                                                         | 13 |  |
| 3. V | eranstaltung beauftragen                                                    | 14 |  |
| 3.1  | Beauftragung Raum, Unterkunft, Verpflegung und Material                     | 15 |  |
| 3.2  | Beauftragung Einladungsverfahren                                            | 17 |  |
| 3.3  | Bedingungen für den Statuswechsel von 'freigegeben' auf 'findet statt'      | 18 |  |
| 4. A | nmeldung bearbeiten                                                         | 19 |  |
| 4.1  | Neue Anmeldung erfassen                                                     | 19 |  |
| 4.2  | Anzeige von Anmeldungen                                                     | 21 |  |
| 4.3  | Bearbeiten von Anmeldungen                                                  | 22 |  |
| 5. V | eranstaltungen vorbereiten                                                  | 24 |  |
| 5.1  | Veranstaltungsdaten                                                         | 25 |  |
| 5.2  | Anmeldungsübersicht                                                         | 25 |  |
| 5.3  | Anmeldungsübersicht Untergruppenzuordnung                                   | 26 |  |
| 5.4  | Objekte und Räume bearbeiten                                                | 28 |  |
| 5.5  | Teilnehmer anmelden                                                         | 28 |  |
| 5.6  | Schriftverkehr zur Veranstaltung                                            | 29 |  |
| 5.6. | 1 Welchen Schriftverkehr kann ich unter Veranstaltung vorbereiten erzeugen? | 30 |  |
| 5.7  | Veranstaltung auf ,fällt aus' setzen                                        | 30 |  |
| 5.8  | Historie zum Schriftverkehr                                                 | 30 |  |
| 5.9  | Listen erstellen                                                            | 32 |  |
| 6. V | eranstaltung nachbereiten                                                   | 33 |  |
| 6.1  | Anmeldungsübersicht                                                         | 34 |  |
| 6.2  | Eingeben einer pauschalen Teilnehmerzahl                                    | 34 |  |

|    | 6.3   | Schriftverkehr unter Veranstaltung nachbereiten         | .35 |
|----|-------|---------------------------------------------------------|-----|
|    | 6.4   | Veranstaltung abschließen                               | .35 |
| 7. | Schr  | iftverkehr                                              | .36 |
|    | 7.1   | Schriftverkehr unter VA vorbereiten und VA nachbereiten | .37 |
|    | 7.2   | Erstellen und senden eines Schriftverkehrs              | .38 |
|    | 7.2.2 | L Empfänger auswählen                                   | .38 |
|    | 7.2.2 | 2 Vorlage wählen                                        | .38 |
|    | 7.2.3 | 3 Vorlage bearbeiten                                    | .39 |
|    | 7.2.4 | Vorlage übernehmen                                      | .40 |
|    | 7.2.5 | 5 Anlagen wählen                                        | .41 |
|    | 7.2.6 | 5 Schriftverkehr erzeugen und versenden                 | .42 |
|    | 7.2.7 | 7 Mails über TIS versenden                              | .44 |
|    | 7.2.8 | 3 Wo wird mir der erzeugte Schriftverkehr angezeigt?    | .45 |
|    | 7.3   | Schriftverkehr auf veraltet setzen                      | .46 |

Stand: 01.08.2024

## 1. Voraussetzungen zur Bearbeitung

Ist die **Planung** der Veranstaltung **abgeschlossen**, muss die Veranstaltung anschließend vom Kostenstellenbeauftragten genehmigt und freigegeben werden. Erst wenn dies geschehen ist und die Veranstaltung den Status "freigegeben" hat, taucht die Veranstaltung zur weiteren Bearbeitung in allen Unterkategorien der Kategorie "Veranstaltungen verwalten"(lila Kasten) auf.

Änderungen, die bisher unter "Veranstaltungen planen" getätigt wurden, sind nun unter "Veranstaltungen verwalten" (lila Kasten) - "Veranstaltungen bearbeiten" (roter Kasten) zu tätigen.

Sie befinden sich hier: TIS-Portal 🗲 Veranstattungen 🗲 Veranstattungen verwalten

| Navigation                                           | Veranstaltung verwalten                                                              |
|------------------------------------------------------|--------------------------------------------------------------------------------------|
|                                                      | Veranstaltung verwalten                                                              |
|                                                      | Cin befinden dich im Bereich Mannstaltung verwalten                                  |
| 🛨 Veranstaltungskatalog                              | ole beinden sich im Bereich veranstallung verwalten.                                 |
|                                                      | Dieses Modul bietet Ihnen die Unterpunkte:                                           |
| ➔ Veranstaltungen planen                             | s Veranetskurgen besuffregen                                                         |
| ➔ Veranstaltungen verwalten                          | Anmeldungen bearbeiten                                                               |
| <ul> <li>Veranstaltungen<br/>bearbeiten</li> </ul>   | Veranstaltungen vorbereiten Veranstaltungen durchführen Veranstaltungen nachbereiten |
| <ul> <li>Veranstaltungen<br/>beauftragen</li> </ul>  | Hife                                                                                 |
| Anmeldungen bearbeiten                               |                                                                                      |
| <ul> <li>Veranstaltungen<br/>vorbereiten</li> </ul>  |                                                                                      |
| <ul> <li>Veranstaltungen<br/>nachbereiten</li> </ul> |                                                                                      |

## 2. Angebote/Veranstaltungen bearbeiten

## 2.1 Wie gelange ich zur Bearbeitung der Veranstaltung?

Um eine Veranstaltung zu bearbeiten, gehe ich auf die gewünschte Unterkategorie in der Navigation und muss dort die Veranstaltungsnummer in die Suchmaske (roter Kasten) eingeben. Wird nach dem "Suchen" die Veranstaltung angezeigt, klickt man anschließend auf die in rot hinterlegte Nummer (lila Kasten). Unter "erweiterte Suche" werden weitere Suchoptionen zur Verfügung gestellt.

| Navigation                                                                                                    | Veranstaltungssuche                                                                                                    |                        |
|----------------------------------------------------------------------------------------------------|----------------------------------------------------------------------------------------------------|------------------------|
| <ul> <li>Startseite</li> <li>Veranstaltungskatalog</li> <li>Veranstaltungen</li> <li>Veranstaltungen planen</li> <li>Veranstaltungen verwalten</li> </ul>                                                      | Veranstaltungsnummer.       2299x05        Veranstaltungsstatus:         Veranstaltungsart:                                                                                                    | n<br>V<br>V            |
| <ul> <li>Veranstaltungen<br/>bearbeiten</li> <li>Veranstaltungen<br/>beauftragen</li> <li>Anmeldungen bearbeiten</li> <li>Veranstaltungen<br/>vorbereiten</li> <li>Veranstaltungen<br/>nachbereiten</li> </ul> | (1 bis 1 von 1 Eintr         Markierung: Umkehren Alle Aufheben alle gefundenen Datensätze: <ul> <li>Druc</li> <li>22992X0502 - 28.02.2022 10:00 Uhr - 12:00 Uhr - Landesinstitut Hamburg, Felix-Dahn-Straße 3 findet s</li> <li>und/oder Weidenstieg 29, 20357 Hamburg - LIHH - Dienst am anderen Ort: Nein</li> <li>TIS-Schulung Teil 1</li> </ul> Tis-Schulung Teil 1 | ägen)<br>:ken<br>statt |
|                                                                                                    |                                                                                                    |                        |

## 2.2 Möglichkeiten zur Bearbeitung unter Veranstaltung bearbeiten

Unter Veranstaltungen bearbeiten haben Sie die Möglichkeit, folgende Eingaben anzupassen:

- Dozenten und Leitung
- Optionen (zur Anmeldung und zur Veröffentlichung im Katalog)
- Anlagen
- Veranstaltungsobjekte
- Veranstaltungsdaten
- Kontakt
- Kooperationspartner
- Kommentare
- Teilnehmerkreis
- Listen drucken

Sämtliche Möglichkeiten sind über jeweilige rote Buttons der Form "<u>bearbeiten"</u> in den zugehörigen Fenstern aufrufbar. Zusätzlich kann man über Veranstaltung bearbeiten noch den Änderungsverlauf nachvollziehen, unter "Schriftverkehr zur Veranstaltung" den versendeten Schriftverkehr einsehen und sich unter "Listen drucken" die Listen zur Veranstaltung ausdrucken.

| Navigation                          | Veranstaltungsdaten        |                 |                        |                            |                     | Veranstaltungsstatus                     |
|-------------------------------------|----------------------------|-----------------|------------------------|----------------------------|---------------------|------------------------------------------|
|                                     | Inhalte                    |                 |                        |                            |                     | findet statt<br>gesetzt am 23.02.2022    |
|                                     | Veranstaltungsnummer:      | 2299X0502       |                        |                            |                     | von Sarah Evers                          |
| T Veranstaltungen                   | Veranstaltungsart:         | Online-Semi     | inar                   |                            |                     | freizezeben                              |
|                                     | Thema des Angebotes:       | TIS - Schulu    | ng                     |                            |                     | gesetzt am 23.02.2022                    |
| • veranstattungen planen            | Thema der Veranstaltung    | : TIS-Schulun   | g Teil 1               |                            |                     | von Sarah Evers                          |
| Veranstaltungen verwalten           | Schwerpunkt:               | Sonstige        |                        |                            |                     | genehmigt                                |
| bearbeiten                          | Veranstaltungstermin       | e               |                        |                            |                     | gesetzt am 23.02.2022<br>von Sarah Evers |
| ➔ Veranstaltungen                   | Beginn:                    | 28.02.2022      | 10:00 Uhr              |                            |                     |                                          |
| beauftragen                         | Ende:                      | 28.02.2022      | 12:00 Uhr              |                            |                     | geplant<br>gesetzt am 23.02.2022         |
| Anmeldungen bearbeiten              | Veranstaltungsdauer:       | 2 Stunden       |                        |                            |                     | von Sarah Evers                          |
| ➔ Veranstaltungen                   | Adressaten                 |                 |                        |                            |                     | angelegt                                 |
| vorbereiten                         | Fächer/Berufsfelder:       | o.A.            |                        |                            |                     | gesetzt am 23.02.2022                    |
| <ul> <li>Veranstaltungen</li> </ul> | Gültigkeitsbereich:        | Hamburg         |                        |                            |                     | Von Salah Evels                          |
| nachbereiten                        | Minimale Teilnehmerzah     | 11: 2           |                        |                            |                     |                                          |
|                                     | Maximale                   | 2               |                        |                            |                     | Optionen                                 |
|                                     | Altuelle Teileehmerzehl:   | 2 (daysa 20)    | aguschele Teiler       | hmor)                      |                     | Anmeldung                                |
| ·                                   | Axuelle reinenmeizani.     | S (davon so     | pausonale renne        | enmer/                     |                     | Anmeldungen zur                          |
|                                     | 🕅 Vorschau für Veranstalt  | ungskatalog     |                        |                            |                     | Veranstaltung zulassen: Ja               |
|                                     | Angaben bearbeiten         |                 |                        |                            |                     | nicht überbuchbar: Ja                    |
|                                     | 📇 Schnellansicht drucken   |                 |                        |                            |                     | Warteliste bereitgestellt:               |
|                                     |                            | Letzte Änd      | lerung im Bereich Adre | ssaten am 25.02.2022 12:06 | Uhr von Sarah Evers | Automatische                             |
|                                     |                            |                 |                        |                            |                     | Nachrückoption aktiviert:                |
|                                     | Kostenplanung              |                 |                        |                            |                     | Ja                                       |
|                                     | Haushaltsiahr:             | 2022            |                        |                            |                     | der Veranstaltung: 0 Tage                |
|                                     | Kostenstelle:              | HH-LI-F-99-Test | Test-Kostenstelle      | TIS                        |                     |                                          |
|                                     | Rudget des sus souiëb      | lten Veetenet   | alla                   |                            |                     | Veröffentlichungen                       |
|                                     | budget der ausgewah        | iten köstenst   | ene                    |                            |                     | Monatsplan: Ja                           |
|                                     | 0.00 EUR                   | 0.00 EUR        | 0.00 EUR               | 0.00 EUR                   | 0.00 EUR            | Bereitstellung f ür den                  |
|                                     | Kontonaufatallurar         |                 |                        |                            |                     | Drudkatalog: Nein                        |
|                                     | Rostenaurstenung           |                 |                        |                            |                     | Veranstaltungskatalog:                   |
|                                     | Veranstaltung ist kostenne | utral: Ja       |                        |                            |                     | Nein                                     |
|                                     |                            |                 |                        |                            |                     |                                          |

## 2.3 Veranstaltungsdaten bearbeiten

Unter "Veranstaltungsdaten bearbeiten" können sämtliche unten stehende Punkte geändert werden.

Die Änderungen, die hier vorgenommen werden, werden automatisch auf die bestehenden Anmeldungen übertragen.

| /eranstaltungsnummer:    | 2299X05 2 Veranstaltungsart: Online-Seminar V                                                                                                    |  |
|--------------------------|----------------------------------------------------------------------------------------------------|--|
| hema des Angebotes:      | TIS - Schulung                                                                                                    |  |
|                          |                                                                                                    |  |
|                          | Tragen Sie hier nur ein Thema ein, wenn dieses vom Thema des Angebotes abweicht.                                                                        |  |
| homo:                    | Kein Eintrag tuhrt zur Anzeige des Themas aus dem Angebot im Veranstaltungskatalog.                                                                     |  |
| nema.                    | Its-schulung teir t                                                                                                    |  |
|                          |                                                                                                    |  |
| lusatzinformationen:     |                                                                                                    |  |
|                          | li.                                                                                                    |  |
| nterne Notiz:            |                                                                                                    |  |
|                          |                                                                                                    |  |
| Schwerpunkt:             | Sonstige v                                                                                                    |  |
| /eranstaltungstermine    |                                                                                                    |  |
| /orläufiger Termin:      | ↓ v                                                                                                    |  |
| Beginn:                  | 28.02.2022 10:00 Uhr Ende: 28.02.2022 12:00 Uhr                                                                                                    |  |
| nmeldeschluss:           |                                                                                                    |  |
|                          | Bitte beachten Sie, dass die eingetragene Veranstaltungsdauer im<br>Veranstaltungskatalog und in den Zertifikaten/Teilnahmebestätigungen verwendet wird |  |
| /eranstaltungsdauer:     | 2,00 Stunden                                                                                                    |  |
| Adressaten               |                                                                                                    |  |
| öchor/Porufofoldor:      |                                                                                                    |  |
| achenberuisielder.       | · · · · · · · · · · · · · · · · · · ·                                                                                                    |  |
|                          | ×                                                                                                    |  |
| Gültigkeitsbereich:      | Hamburg v                                                                                                    |  |
| linimale Teilnehmerzahl: | 2 Maximale Teilnehmerzahl: 2                                                                                                    |  |
| Aktuelle Teilnehmerzahl: | 3                                                                                                    |  |

## 2.4 Dozenten und Leitung hinzufügen

Wurde das Fenster "Dozenten bearbeiten" geöffnet, besteht die Möglichkeit entweder einen neuen Dozenten aus dem System auszuwählen (lila Kasten) oder unter "Anzeige im Veranstaltungskatalog bearbeiten" (grüner Kasten) den Namen eines externen Dozenten in ein Freitextfeld einzutragen. Dies ist für die Leitung analog anzuwenden.

| Markierung:       Umkehren       Alle       Aufneben       markierte       Datensätze:       Eintfernen         Dienststelle/Ort       FB-h       HS       Ü/V       RK       Summe         Image: State State       Landesinstitut für Lehrerbildung und Schulentwicklung       0,00       0,00       0,00       0,00       0,00       0,00       0,00         Forbildungsstunden (FB-h), Honorarsatz (HS) in EUR, Kosten für Übemachtung und Verpfregung (Ü/V) in EUR, Reisekosten (RK) in EUR       EUR       0,00       0,00       0,00       0,00       0,00                                                                                                    | Anzeige der<br>Dozenteninformation<br>Veranstaltungskatalo<br>Afra Lange, Landesin<br>Lehrerbildung und<br>Schulentwicklung |  |  |  |  |
|----------------------------------------------------------------------------------------------------|----------------------------------------------------------------------------------------------------|--|--|--|--|
| Dienststelle/Ort     FB-h     HS     Ü/V     FR     Summe       Image: State State S | 🗟 Dozenten bearbe                                                                                                    |  |  |  |  |
| Kra Lange Landesinstitut für Lehrerbildung und Schulentwicklung     0,00 0,00 0,00 0,00 0,00 0,00 0,00                                                                                                    | Leitung der Veranst<br>▶ Afra Lange                                                                                         |  |  |  |  |
| Fortbildungsstunden (FB-h), Honoratsatz (HS) in EUR, Kosten für Übernachtung und Verpflegung (Ü/V) in EUR, Reisekosten (RK) in EUR                                                                                                    | Anzeige der                                                                                                    |  |  |  |  |
|                                                                                                    | Leitungsinformation<br>Veranstaltungskatal                                                                                  |  |  |  |  |
| 🗊 Anzeige im Veranstaltungskatalog bearbeiten 📩 🔁 Speichern 🗙 Abbrechen                                                                                                    |                                                                                                    |  |  |  |  |

Achtung: Die Leitung und der/die Dozent/in sollten möglichst über TIS hinzugefügt werden, da sich TIS die Namen der Leitung , die für den Schriftverkehr und die Listen verwendet werden sollen, aus den hier hinterlegten Personen zieht. Hat ein Mitarbeiter / eine Mitarbeiterin des LI's einen Stellenanteil niedriger als 0,5, bleibt in der Regel die Schule als Dienststelle stehen. Wenn dieser/diese jedoch als Dozent/Dozentin für das LI tätig ist und das auch so im Katalog stehen soll, kann man die Person hier hinzufügen und in der **Anzeige für den VA-Katalog** (grüner Kasten) das LI manuell eingeben.

## 2.5 Optionen bearbeiten

Im Fenster **Optionen bearbeiten** lassen sich Einstellungen zur "Anmeldung", "Veröffentlichung " sowie "weitere Optionen" einrichten/ ändern. Auswirkungen bereits in Kapitel 3.3.3 in den Schulungsunterlagen zum Anlegen und Planen von Veranstaltungen erläutert.

| Ontionan                                                                         | überbuchbar: Ja                                                                |
|----------------------------------------------------------------------------------|--------------------------------------------------------------------------------|
|                                                                                  | Warteliste bereitgestellt:                                                     |
| Anmeldung                                                                        | Ja<br>I Automatische<br>Nachrückoption aktiviert:                              |
| Anmeldungen zur Veranstaltung zulassen Maximale Teilnehmerzahl nicht             | Ja<br>→ Anmeldung nach Ende<br>der Veranstaltung: 0 Tage                       |
| Verbuchbar                                                                       | Veröffentlichungen                                                             |
| Automatische Nachrückoption TT.MM.JJJ                                            | Monatsplan: <i>Ja</i><br>Bereitstellung für den<br>Druckkatalog: <i>Nein</i>   |
| Veröffentlichungen                                                               | <ul> <li>Bereitstellung für den<br/>Veranstaltungskatalog:<br/>Nein</li> </ul> |
| Z Bereitstellung für den Monatsplan                                              | Weitere Optionen<br>→ Dienst am anderen Ort:                                   |
| Bereitstellung für den Druckkatalog Bereitstellung für den Veranstaltungskatalog | Nein<br>• Übernachtungs- und                                                   |
| Dienst am anderen Ort                                                            | Nein                                                                           |
| Halbtägig                                                                        | Halbtägig: Nein                                                                |
| Übernachtungs- und Verpflegungskontrolle                                         | In meinen                                                                      |
| ☑ In meinen Erinnerungsservice einbeziehen                                       | Erinnerungsservice<br>einbeziehen: Ja                                          |
|                                                                                  | 😭 Optionen bearbeiten                                                          |

Achtung: Sollte die Wartelistenfunktion aktiviert werden, muss dies vor der Freigabe der Veranstaltung für den Veranstaltungskatalog geschehen.

Optionen

Anmeldung Anmeldungen zur Veranstaltung zulassen

Maximale Teilnehmerzahl nicht

## 2.6 Anlagen bearbeiten

|                                                                                                    | Anlagen                                  |
|----------------------------------------------------------------------------------------------------|------------------------------------------|
| Anlagen bearbeiten Freitextsuche: Kategorie:                                                                       | ⊙ Anlage (3)<br>⊙ Anmeldebestätigung (3) |
| CR Neue Anlage hochladen                                                                                           | 🕖 Einladung (3)                          |
| Für die verwendeten Filterkriterien konnte kein Datensatz gefunden werden.<br>Bitte ändern Sie Ihre Suchkriterien. | 😰 Anlagen bearbeiten                     |

Im Fenster "Anlagen bearbeiten" kann man nach bestehenden Anlagen einer Veranstaltung (Einladungen, Zertifikate,...) suchen oder neue Anlagen in die Veranstaltung hochladen, die dann im Veranstaltungskatalog abrufbar sind. Dazu klickt man auf "Neue Anlage hochladen".

#### Folgende Maske öffnet sich daraufhin:

| Anlage erfassen                                                                                                    |             |             |
|----------------------------------------------------------------------------------------------------|-------------|-------------|
| Anlage hinzufügen                                                                                                    |             |             |
| Die maximale Dateigröße einer Anlage soll 5 MB nicht<br>überschreiten.<br>Dateiname: ×   Datei auswählen Beschreibung: ×                      |             |             |
| Nutzerkreis: ×                                                                                                    |             |             |
| Mit der Auswahl eines oder mehrerer Schnittverkehrstypen soll die Anlage diesem Schnittverkehr beigetugt werden.<br>Schriftverkehrstyp        |             |             |
| Absageschreiben<br>Anmeldebestätigungen<br>Ausfallschreiben<br>Dozenteneinladungen<br>E-Mails<br>Leitungseinladungen<br>Teilnehmereinladungen |             |             |
|                                                                                                    | 📩 Speichern | X Abbrechen |

Ein Klicken auf "Datei auswählen" öffnet das übliche Fenster zur Auswahl einer Datei.

Bei Nutzerkreis hat man die Auswahl zwischen den folgenden Möglichkeiten:

| Intern:     | Die Datei können nur die Veranstaltungsverwalter in der Veranstaltung sehen.   |
|-------------|--------------------------------------------------------------------------------|
| Teilnehmer: | Nur zu der Veranstaltungen angemeldete Personen können die Datei in der        |
|             | Detailansicht der Veranstaltung abrufen.                                       |
| Öffentlich: | Alle Personen können die Datei in der Detailansicht der Veranstaltung abrufen. |

Der Eintrag im Feld "Beschreibung" taucht erklärend im Veranstaltungskatalog auf.

Am Schluss können Sie für diese Anlage einen Schriftverkehrstyp auswählen. Für die ausgewählten Schriftverkehrstypen wird die Datei bei Erstellen eines Schriftverkehrs immer als Anlage zur Auswahl gestellt, ohne sie erneut hochladen zu müssen.

Nachdem die Datei ausgewählt wurde, muss die Eingabe der Informationen anschließend mit "Speichern" bestätigt werden.

## 2.7 Veranstaltungsobjekte und Raumplanung

| /eranstaltungs                                                                                                    | sorte und Ressourcenplanung                                            |                       |            |  |  |
|----------------------------------------------------------------------------------------------------|------------------------------------------------------------------------|-----------------------|------------|--|--|
|                                                                                                    |                                                                        |                       |            |  |  |
|                                                                                                    |                                                                        |                       |            |  |  |
| Veranstaltu                                                                                                    | ingsorte                                                               |                       |            |  |  |
| Veranstalt                                                                                                    | ungsort                                                                |                       |            |  |  |
| Landesinst<br>Felix-Dahr                                                                                                    | titut Hamburg (Hauptstandort)<br>n-Straße 3 und/oder Weidenstieg 29, 2 | 20357 Hamburg         |            |  |  |
| Veranstalt                                                                                                    | ungsorte bearbeiten                                                    | Räume und virtuelle R | äume       |  |  |
|                                                                                                    |                                                                        |                       |            |  |  |
| Тур                                                                                                    | Bezeichnung                                                            | Buchungszeitraum      | Bestuhlung |  |  |
| Raumklasse FD 20 (Raum für 20 Personen in der<br>Felix-Dahn-Str. 3 (Moorkamp, Hohe<br>Weide)) 28.02.2022 09:30 Uhr -<br>12:30 Uhr |                                                                        |                       |            |  |  |
|                                                                                                    |                                                                        |                       |            |  |  |
| Mangeforderte Raumklassen, zugewiesene Räume und virtuelle Räume bearbeiten                                                       |                                                                        |                       |            |  |  |
| Angeforde                                                                                                    | Mangefordertes Material bearbeiten                                     |                       |            |  |  |
| Letzte Änderung im Bereich Veranstaltungsobjekte und Ressourcenplanung am 28.03.2022 10:46 Uhr von Evers, Sarah                   |                                                                        |                       |            |  |  |

Unter "Veranstaltung bearbeiten" findet man den Bereich "Veranstaltungsobjekte und Ressourcenplanung". Hier werden zunächst das Veranstaltungsobjekt und die gebuchten Raumklassen angezeigt. Wird vom Tagungsmanagement ein konkreter Raum vergeben, wird die Raumklasse durchgestrichen dargestellt und der konkrete Raum angezeigt.

Unter "Veranstaltungsobjekte und Ressourcenplanung" können entweder neue Objekte hinzugefügt werden (grüner Kasten) oder Raumklassen gebucht werden (lila Kasten).

Achtung: Sollten Sie irgendwelche Materialwünsche (Beamer, Laptop, CD-Spieler,...) haben, setzen Sie sich bitte direkt mit dem Tagungsmanagement in Verbindung. Dort können Sie die Wünsche äußern und bei Verfügbarkeit auch gleich für den Termin reservieren.

## 2.7.1 Veranstaltungsobjekt bearbeiten

| orlaufiger Veranstaltungsort:    |           | 🖭 Vorläufigen Veranstaltungsort wä | ihlen       |             |
|----------------------------------|-----------|------------------------------------|-------------|-------------|
| Neues Veranstaltungsobjekt hinzu | fügen     |                                    |             |             |
| farkierung: Umkehren   Alle      | Aufheben  |                                    | markierte D | Datensätze: |
| Voranetaltungenhigkt             | Anschrift |                                    | Standort    | Art         |
| veranstatungsobjekt              |           |                                    |             |             |

Unter "Veranstaltungsobjekt bearbeiten" können entweder neue Objekte hinzugefügt werden (grüner Kasten) oder bestehende, nachdem sie markiert wurden, entfernt werden (lila Kasten). Wenn zum Beispiel ein vorläufiger Veranstaltungsort hinterlegt wurde, kann dieser hier entfernt werden und ein neues Veranstaltungsobjekt hinzugefügt werden. Entfernt man ein Objekt, für das bereist Raumbuchungen vorgenommen wurden, werden diese automatisch gelöscht.

## 2.7.2 Raumklassen und Räume Bearbeiten

**Erklärung Raumklasse**: Eine Raumklasse setzt sich zusammen aus dem Ort und der Kapazität des Raums. Die Raumklasse "WS 25" steht bspw. für einen Raum im Weidenstieg in dem 25 Teilnehmer Platz haben. Durch das Buchen einer Raumklasse fordert man also einen Raum einer bestimmten Größe an einem bestimmten Ort an.

Über "Angeforderte Raumklassen und zugewiesene Räume bearbeiten" lassen sich Raumklassen für die Veranstaltung hinzubuchen. Dazu klickt man auf "Neue Raumklasse hinzufügen" (grüner Kasten).

| Angeford       | derte Raumkla                 | ssen und zugewiesene Räume bearbeiten                                            |                           |                                                               |                                                |
|----------------|-------------------------------|----------------------------------------------------------------------------------|---------------------------|---------------------------------------------------------------|------------------------------------------------|
| 🖽 Neu          | ie Raumklasse                 | e hinzufügen                                                                     |                           |                                                               |                                                |
| Mark           | kierung: <mark>Umk</mark>     | ehren   Alle   Aufheben                                                          |                           |                                                               | markierte Datensätze: 🛛 🐺 Entfernen            |
| Тур            | p                             | Bezeichnung                                                                      | Veranstaltungsobjekt      | Anschrift                                                     | Buchungszeitraum                               |
|                | Raumklasse                    | FD 20 (Raum für 20 Personen in der Felix-<br>Dahn-Str. 3 (Moorkamp, Hohe Weide)) | Landesinstitut<br>Hamburg | Felix-Dahn-Straße 3 und/oder<br>Weidenstieg 29, 20357 Hamburg | 15.10.2018 09:30 Uhr -<br>15.10.2018 15:30 Uhr |
| 🔛 Rau<br>Q Rau | umbelegungen<br>uminformation | anzeigen                                                                         |                           |                                                               |                                                |
|                |                               |                                                                                  |                           |                                                               | 🖻 Zurück zur Veranstaltung                     |

Unter "Rauminformationen" (lila Kasten) öffnet sich ein weiteres Fenster (neuer Tab) in dem man eine Auflistung der für dieses Veranstaltungsobjekt zur Verfügung stehenden Räume mit Kurzbeschreibung findet.

Unter "Raumbelegung anzeigen" kann man sich den Belegungsplan zu Raumklassen oder konkreten Räumen anzeigen lassen.

| Zeitrau | um von:       | 06.08      | 2018 🕎        | bis: 11.08.   | 2018 🗔     |            |                   |                                        |
|---------|---------------|------------|---------------|---------------|------------|------------|-------------------|----------------------------------------|
| Verans  | staltungsobje | kt: Lande  | sinstitut Ham | burg          |            |            | 🖅 Entfernen       | 🖼 Veranstaltungsobjekt wählen          |
| Raum    | /Raumklasse   | e: FD 10   | 12 (Seminarra | um)           |            |            |                   |                                        |
| Anzeig  | je:           | auf ko     | inkrete Räum  | e einschränke | en         |            | -                 |                                        |
|         |               |            |               |               |            |            | 🧷 Leeren 🔍 Suchen |                                        |
|         | 06.08.2018    | 07.08.2018 | 08.08.2018    | 09.08.2018    | 10.08.2018 | 11.08.2018 |                   |                                        |
| FD 102  | bl            | bl         | bl            | bl            | bl         | bl         |                   |                                        |
|         |               |            |               |               |            |            |                   | überbelegt (übD, teilbelegt (tbD, bele |

Möchte man eine Raumklasse hinzufügen und klickt auf "Raumklasse hinzufügen" öffnet sich das nächste Fenster. Hier kann nun eine geeignete Raumklasse für die Veranstaltung angefragt werden. Dazu wählen Sie das Datum und die gewünschte Raumgröße aus. Beim "Veranstaltungsobjekt" wird das Landesinstitut ausgewählt. Durch ein Klicken auf den Pfeil bei "Raumklasse." (grüner Kasten) öffnet sich die Auswahltabelle mit den Raumklassen, die durch einen Mausklick ausgewählt werden. Zuletzt muss bei "Datum, Zeit" der Zeitraum angegeben werden, in dem der Raum zur Verfügung stehen soll. Die Eingabe erfolgt hier wieder im Format (tt.mm.jjjj / hh:mm).

Auch hier kann man sich noch einmal den Raumbelegungsplan für das Veranstaltungsobjekt anzeigen lassen.

Sind die Einträge getätigt, klicken Sie auf "Speichern".

| Angeforderte Raumklassen            | ind zugewiesene Räume bearbeiten                                                       |  |
|-------------------------------------|----------------------------------------------------------------------------------------|--|
| Raumklasse hinzufügen               |                                                                                        |  |
| Veranstaltungsobjekt:<br>Anschrift: | Landesinstitut Hamburg ▼<br>Felix-Dahn-Straße 3 und/oder Weidenstieg 29, 20357 Hamburg |  |
| Raumklasse: <b>×</b><br>Bestuhlung: | E Raumbelegungsplan                                                                    |  |
| Buchungszeitraum                    |                                                                                        |  |
| Beginn:<br>Ende: <b>x</b>           | 09.07.2018 10:00 Uhr<br>TT.MM.JUJU Vhr<br>Vhr                                          |  |
|                                     | 📩 Speichern 🗙 Abbrechen                                                                |  |

Ist eine Raumklasse für eine Veranstaltung gebucht und ändert sich der Status der Veranstaltung auf "findet statt", wird ein "To do" an das Tagungsmanagement geschickt, die dann der Veranstaltung einen konkreten Raum in der angeforderten Größe und am angeforderten Ort zuordnen.

### Buchung virtueller Räume

Auch für Online-Veranstaltungen sollten virtuelle Räume gebucht werden. Um zur Auswahl der virtuellen Räume zu gelangen, fügt man für die Veranstaltung das Veranstaltungsobjekt **Online-Seminar LI** hinzu.

Der Link zur Raumklassenbuchung wird dann anwählbar und bei der Auswahl der Raumklassen werden automatisch alle verfügbaren virtuellen Raumklassen angezeigt.

## 2.8 Kontakt

Über die Funktion Kontakt kann man für die Teilnehmer im Katalog einen Kontakt für evtl. Rückfragen hinterlassen. Die Weitergabe der Kontaktdaten bedarf jedoch des Einverständnisses der betreffenden Person.

| Anzeige der Kontaktinformation im                       | Sarah Evers, Landesinstitut für Lehrerbildung und Schulentwicklung, Hamburg                                                                                                    |
|---------------------------------------------------------|----------------------------------------------------------------------------------------------------|
| /eranstaltungskatalog:                                  | E-Mail dienstlich: sarah.evers@li-hamburg.de                                                                                                    |
|                                                         | Hier haben Sie die Möglichkeit, Kontaktinformationen für die öffentliche                                                                                                    |
|                                                         | Anzeige im Veranstaltungskatalog bereitzustellen. Die Bereitstellung dieser<br>Daten setzt das Einverständnis der unten aufgeführten Personen voraus.                                                                                                    |
|                                                         | Reach Even I and signified first should be used Rehula shuld be                                                                                                    |
| Jbernahme:                                              | Hamburg, E-Mail dienstlich: sarah.evers@li-hamburg.de                                                                                                    |
| incerge in veranstantingskatalog hach der<br>Ibernahme: | Salah Even, Lalideanisitut tu Lenebidung und Sohienimotung,<br>Hamburg, E-Mail dienstlich: sarah.evers@il-hamburg.de                                                                                                    |
| nzenge im veranskandingskatarog nach der<br>Ibernahme:  | Salah Even, Landeanisitut tu Lenebridung und Schlientwicklung,<br>Hamburg, E-Mail dienstlich: sarah.evers@il-hamburg.de                                                                                                    |
| nzenge mit veranskarlungskaranog haun der<br>Bernahme:  | Salah Even, Lailosinsutu für Lehrenhöudig und Sohnenhöndung.<br>Hamburg, E-Mail dienstlich: sarah even@il-hamburg,de<br>Diene Kontaktinformationen für die Anzeige im Veranstaltungskatalog<br>übernehmen                                                                                       |
| nzenge mit veranskarlungskaranog haun der<br>Bernahme:  | Salah Even, Laildeanisitut für Lehreibildung und Schluenismodung,<br>Hamburg, E-Mail dienstlich: sarah evens@li-hamburg,de<br>Dielene Kontaktinformationen für die Anzeige im Veranstaltungskatalog<br>übernehmen<br>Sollten bereits Informationen im Feld eingetragen sein, werden diese durch |

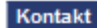

Anzeige der Kontaktinformation im Veranstaltungskatalog:

Sarah Evers, Landesinstitut für Lehrerbildung und Schulentwicklung, Hamburg, E-Mail dienstlich: sarah.evers@li-hamburg.de

📝 Angaben bearbeiten

## 2.9 Teilnehmerkreis

Hier lassen sich die Angeben zum Teilnehmerkreis ändern. Erläuterung siehe Veranstaltungen anlegen und planen Kapitel 2.5 Teilnehmerkreis

## Teilnehmerkreis

Für diese Veranstaltung gibt es keinen eingeschränkten Teilnehmerkreis.

Angaben bearbeiten

## 3. Veranstaltung beauftragen

Damit eine Veranstaltung in den Status ,findet statt' wechselt, muss die Veranstaltung vorher beauftragt werden.

Ruft man sich die Kategorie ,**Veranstaltung beauftragen** ' auf gelangt man zunächst in eine Suchmaske, über die man sich die gesuchte Veranstaltung heraussuchen kann:

| Navigation                                                                                                    | Veranstaltungssuche                                                                                                    |                                                                                                    |
|----------------------------------------------------------------------------------------------------|----------------------------------------------------------------------------------------------------|----------------------------------------------------------------------------------------------------|
| Startseite Startseite Veranstaltungskatalog Veranstaltungen Veranstaltungen Veranstaltungen Veranstaltungen Veranstaltungen Veranstaltungen                                                                                                    | Veranstaltungsavene<br>Veranstaltungsatus:<br>Beginn:<br>Veranstaltungsobjekt<br>Beauftragungsstatus:<br>Markierung: Umkebren   Alle Aufbeben                                                                                                    | TT.MM.JJJJ<br>Diveranstaltungsobjekt wählen<br>Schriftverkehr bereits erfolgt<br>Leeren 20 Treffer / Seite Suchen<br>(1 bis 2 von 2 Einträgen)<br>alle gebundenen Datensätze: Phyticken |
| beauftragen                                                                                                    |                                                                                                    |                                                                                                    |
| <ul> <li>Anmeldungen bearbeiten</li> <li>Veranstaltungen<br/>vorbereiten</li> <li>Veranstaltungen<br/>nachbereiten</li> </ul>                                                                                                    | <ul> <li> <sup>1</sup> 1899/X0401 - 24.12.2018 15:00 Uhr - 20:00 Uhr - Landesinstitut Hamburg, Felb<br/>Weidenstieg 29, 20357 Hamburg - LIHH<br/>Nur Spaß haben (Seminar)<br/>Beauftragung Raum/Unterkunt/Verpflegung und Material: 21.08.2018<br/>Beauftragung Fibiadrungsverfahren und Veranstaltungsvorbereitung: 21.08.2018     </li> </ul> | -Dahn-Straße 3 und/oder findet statt                                                                                                    |
|                                                                                                    |                                                                                                    |                                                                                                    |
| Systempflege     Systempflege     Systempflege | 1999AV422 - 25.12.2018 15300 Unr - 19300 Unr - Hamburger Schulverein Von 1 51-53, 22083 Hamburg - LIHH     Seed und and Laure 2, Tell (Seminar)                                                                                                    | arbielv., Humbolatstraise freigegeben                                                                                                    |
|                                                                                                    | Beauftragung Raum/Unterkunft/Verpflegung und Material: Nein<br>Beauftragung Einladungsverfahren und Veranstaltungsvorbereitung: Nein                                                                                                    |                                                                                                    |

Wählt man die gesuchte Veranstaltung gelangt man in folgende Ansicht:

| Navigation                                                                                                    | Veranstaltungsdaten                                                                                                    |                                                                                                    | Listen drucken                                                                                                    |
|----------------------------------------------------------------------------------------------------|----------------------------------------------------------------------------------------------------|----------------------------------------------------------------------------------------------------|----------------------------------------------------------------------------------------------------|
| Navigation   Startseite  Veranstaltungskatalog  Veranstaltungen  Veranstaltungen planen  Veranstaltungen verwalten  Veranstaltungen bearbeten  Veranstaltungen beauftragen  Anmeldungen bearbeten  Veranstaltungen vorbereten | Veranstaltungsdaten           Veranstaltungsdaten           Veranstaltungsdaten           Veranstaltungsdaten           Veranstaltungsdaten           Veranstaltungsdaten           Veranstaltungsdaten           Veranstaltungsdaten           Veranstaltungsdaten           Veranstaltungsdaten           Veranstaltungsdaten           Veranstaltungsdaten           Veranstaltungsdaten           Veranstaltungsdaten           Ø Verantwortliche/r:           Afra L           Teilnehmerzahl:           mini           Ø Veranstaltungsobjekte (1)           Ø Angefordertes Material (1)           Ø Dozenten (1)           Ø Leitung (1) | X0402<br>geben<br>und gute Laune 2. Teil<br>ange<br>2018 15:00 Uhr - 19:00 Uhr<br>mal: 1 maximal: 25 aktueli: 4 | Listen drucken  Tellnahmebestätigung (nicht<br>personalisiert) drucken  Übersichten  Anmeldungsliste drucken  Anwesenheitsliste drucken  Teilnehmerliste Angebot<br>drucken  Anderungsverlauf  Keine aktuellen Informationen<br>vorhanden. |
| <ul> <li>Veranstaltungen<br/>nachbereiten</li> </ul>                                                                                                    |                                                                                                    | æ Zur                                                                                                    | ick                                                                                                    |
|                                                                                                    | Raum/Unterkunft/Verpflegung und Material<br>Es ist noch keine Beauftragung erfolgt.<br>(BRaum/Unterkunft/Verpflegung und Materi<br>Einladungsverfahren und Veranstaltungsvo                                                                                                    | ial beauftragen<br>rbereitung                                                                                   | -                                                                                                    |
|                                                                                                    | Es ist noch keine Beauftragung erfolgt.                                                                                                    |                                                                                                    |                                                                                                    |
|                                                                                                    | Einladungsverfahren und Veranstaltungs                                                                                                    | svorbereitung beauftragen                                                                                       |                                                                                                    |
|                                                                                                    | Anmeldungsübersicht<br>Statusübersicht angemeldete/r Teilnehmer<br>nicht teilgenommen: 4<br>Statusübersicht angemeldete/r Dozent/en:<br>nicht teilgenommen: 1<br>Averteilung der Anmeldungen nach Schul<br>Angemeldete/r Teilnehmer (4)<br>Angemeldete/r Dozent/en (1)<br>Angaben bearbeiten                                                                                                    | :<br>larten anzeigen                                                                                            |                                                                                                    |

## 3.1 Beauftragung Raum, Unterkunft, Verpflegung und Material

Zunächst wählt man die Funktion ,Raum/Unterkunft/Verpflegung und Material beauftragen' (grüner Kasten). Daraufhin wird man durch folgenden Beauftragungsprozess geführt:

| Raum/Unterkunft/Verpflegung und Materia |
|-----------------------------------------|
|                                         |

Es ist noch keine Beauftragung erfolgt.

Baum/Unterkunft/Verpflegung und Material beauftragen

#### Raum/Unterkunft/Verpflegung

Als erstes wird man zu der Beauftragung von Raum/Unterkunft/Verpflegung geführt. Ist keine Raumklasse hinterlegt, wählt man hier **,kein Handlungsbedarf'** (grüner Kasten). Ist eine Raumklassenbuchung hinterlegt, wählt man **,Raum/Unterkunft /Verpflegung'** (blauer Kasten) und gibt unter ,Besonderheiten zum Veranstaltungsobjekt **'Keine'** ein (roter Pfeil). Daraufhin klickt man auf ,weiter'.

| Veranstaltungsdaten                                  |                                                                            |
|------------------------------------------------------|----------------------------------------------------------------------------|
| • Voranstaltun gadataila 1900V0402                   |                                                                            |
|                                                      |                                                                            |
|                                                      | D (0)                                                                      |
| Angeforderte Raumklassen (1) und zugewiesene         | Raume (0)                                                                  |
| Angefordertes Material (1)                           |                                                                            |
| Obzenten (1)                                         |                                                                            |
| U Leitung (1)                                        |                                                                            |
|                                                      |                                                                            |
| Raum/Unterkunft/Verpflegung und Material beauftragen |                                                                            |
| Paum/Unterkunft/Joroflogung Material Prüfung der     | aingagabapan Dotan                                                         |
|                                                      | มเป็ลสิตกะแรม กิชเตม                                                       |
| Kein Handlungsbedarf (Kein Handlungsbedarf ist nu    | ır auswählbar, wenn zur Veranstaltung keine Raumklassenbuchung existiert.) |
| Raum/Unterkunft/Verpflegung                          |                                                                            |
|                                                      |                                                                            |
| Hinweise zur Beauftragung                            |                                                                            |
| Begründung für die Nutzung externer                  |                                                                            |
| Veranstaltungsobjekte:                               |                                                                            |
|                                                      |                                                                            |
|                                                      | h.                                                                         |
| Besonderheiten zum<br>Veranstaltungsobjekt:          |                                                                            |
|                                                      |                                                                            |
|                                                      |                                                                            |
| Benötigte Anzahl Einzelzimmer:                       | Benötigte Anzahl Doppelzimmer:                                             |
| Besonderheiten zum Verpflegungsort/zur               |                                                                            |
| Verpflegung:                                         |                                                                            |
|                                                      |                                                                            |
|                                                      |                                                                            |
| Verpfl                                               | egung von Amts wegen 🔲 Letzter Tag Mittagessen                             |
| Besonderneiten zur Raumreservierung:                 |                                                                            |
|                                                      |                                                                            |
| Besonderheiten zur Bestuhlung:                       |                                                                            |
|                                                      |                                                                            |
|                                                      |                                                                            |
|                                                      | Weiter X Abbrechen                                                         |

#### **Beauftragung Material**

Als nächstes gelangt man zu der Beauftragung des Materials. Hier wählt man **,Kein Handlungsbedarf'** (grüner Kasten)und klickt auf weiter.

| Veranstaltungsdaten             |             |                                |                      |
|---------------------------------|-------------|--------------------------------|----------------------|
| 🕑 Veranstaltungsdetails 1899    | X0402       |                                |                      |
| 🕑 Veranstaltungsobjekte (1)     |             |                                |                      |
| 🕑 Angeforderte Raumklasser      | n (1) und z | gewiesene Räume (0)            |                      |
| O Angefordertes Material (1)    |             |                                |                      |
| ODzenten (1)                    |             |                                |                      |
| 🕑 Leitung (1)                   |             |                                |                      |
|                                 |             |                                |                      |
| Raum/Unterkunft/Verpflegung und | Material be | uftragen                       |                      |
| Raum/Unterkunft/Verpflegung     | Material    | Prüfung der eingegebenen Daten |                      |
| Kein Handlungsbedarf            |             |                                |                      |
| Material                        |             |                                |                      |
|                                 |             |                                |                      |
|                                 |             |                                |                      |
| E Zurück                        |             |                                | 🖼 Weiter 🗙 Abbrecher |

Als letzten Schritt überprüft man die eingegebenen Daten und wählt "Beauftragen" (grüner Kasten).

| Veranstaltungsdaten                                                                                                    |
|----------------------------------------------------------------------------------------------------|
| A Varanstaltungedataile 1800Y0/02                                                                                                    |
|                                                                                                    |
|                                                                                                    |
| Angeforderte Raumklassen (1) und zugewiesene Raume (0)                                                                                                    |
| Angefordertes Material (1)                                                                                                    |
| O Dozenten (1)                                                                                                    |
| O Leitung (1)                                                                                                    |
|                                                                                                    |
| Raum/Unterkunft/Verpflegung und Material beauftragen                                                                                                    |
|                                                                                                    |
| Raum/Unterkunfl/Verpflegung Material Prüfung der eingegebenen Daten                                                                                                    |
|                                                                                                    |
| Raum/Unterkunft/Verpflegung                                                                                                    |
| Besonderheiten zum Veranstaltungsobjekt. keine                                                                                                    |
| Verpflegung von Amts wegen: Nein<br>Letzter Tan Mittanessen: Nein                                                                                                    |
|                                                                                                    |
| Material<br>Keis Handlungsbedof                                                                                                    |
|                                                                                                    |
| Mit dem Auslösen der Beauftragung werden Ihre Angaben zu Raum/Unterkunft/Verpflegung und Material für diese Veranstaltung zur weiteren Bearbeitung an den<br>zuständigen Bereich übermittelt. Bei Änderungen in der Beauftragung ist eine erneute Beauftragung notwendig. |
|                                                                                                    |
| œ Zurück ★ Abbrechen                                                                                                    |
|                                                                                                    |

Nach dem Beauftragen hat man die Möglichkeit gleich in die Beauftragung des Einladungsverfahrens zu wechseln oder zur Veranstaltung zurückzukehren. Da die Beauftragung des Einladungsverfahrens notwendig ist, damit die Veranstaltung in den Status ,findet statt' wechseln kann, empfiehlt es sich gleich mit der Beauftragung des Einladungsverfahrens fortzufahren.

## 3.2 Beauftragung Einladungsverfahren

Ei

Wenn man nicht direkt aus der Beauftragung von Raum/Unterkunft/Verpflegung und

Material in die Beauftragung des

| nauungsverrahren und veranstaltungsvorbereitung                  |
|------------------------------------------------------------------|
| Es ist noch keine Beauftragung erfolgt.                          |
| 🛱 Einladungsverfahren und Veranstaltungsvorbereitung beauftragen |

Einladungsverfahrens wechselt, kann man über den roten Link unter Einladungsverfahren und Veranstaltungsvorbereitung in die Beauftragung des Einladungsverfahrens gelangen.

Hier wird man durch einen ähnlichen Beauftragungsprozess geführt, wie in der Beauftragung von Raum/Unterkunft/Verpflegung und Material.

Sowohl für die Beauftragung des Einladungsverfahrens als auch bei der Beauftragung der Veranstaltungsvorbereitung wählt man ,kein Handlungsbedarf (grüner Kasten).

| Veranstaltungsdaten                                                           |          |             |
|-------------------------------------------------------------------------------|----------|-------------|
|                                                                               |          |             |
| O Veranstaltungsdetails 1899X0402                                             |          |             |
| Overanstaltungsobjekte (1)                                                    |          |             |
| O Dozenten (1)                                                                |          |             |
| O Leitung (1)                                                                 |          |             |
| 📀 Anmeldungsübersicht (5)                                                     |          |             |
|                                                                               |          |             |
| Einladungsverfahren und Veranstaltungsvorbereitung beauftragen                |          |             |
|                                                                               |          |             |
| Einladungsverfahren Veranstaltungsvorbereitung Prüfung der eingegebenen Daten |          |             |
| Kein Handlungsbedarf                                                          |          |             |
| © Einladungsverfahren                                                         |          |             |
|                                                                               |          |             |
|                                                                               |          |             |
|                                                                               | 🕁 Weiter | × Abbrechen |

Als letzten Schritt überprüft man die eingegebenen Daten und wählt ,**Beauftragen**'. Hiermit sind sowohl die Raumbuchungen als auch das Einladungsverfahren beauftragt.

Zurück in der Veranstaltungsübersicht unter ,Veranstaltung beauftragen', werden unter , Raum/Unterkunft/Verpflegung und Material , und , Einladungsverfahren und Veranstaltungsvorbereitung , der Zeitpunkt der Beauftragung und die Angaben aufgezeigt.

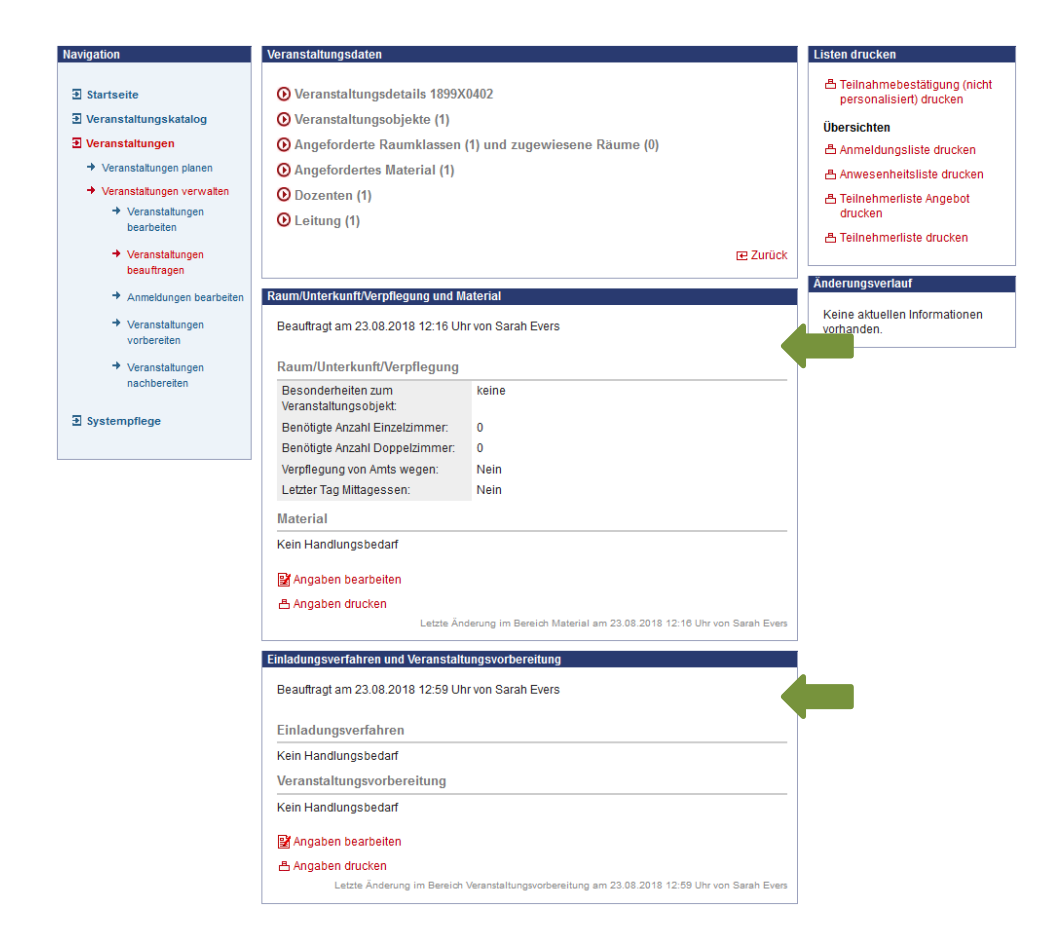

# 3.3 Bedingungen für den Statuswechsel von 'freigegeben' auf 'findet statt'

Wenn die Veranstaltung beauftragt ist, müssen zusätzlich folgende Bedingungen erfüllt sein, damit die Veranstaltung in den Status ,findet statt' wechseln kann:

- Ein Veranstaltungsobjekt wurde erfasst
- Ein konkreter Termin und die Uhrzeit wurde eingetragen
- Die Mindestteilnehmerzahl wurde erreicht

| Achtung: | Die Beauftragung wird in näherer Zukunft nicht mehr nötig  |
|----------|------------------------------------------------------------|
|          | und damit nicht mehr auswählbar sein.                      |
|          | Die Veranstaltungen wechseln dann automatisch in den       |
|          | Status ,findet statt', wenn die oben genannten Bedingungen |
|          | erfüllt sind.                                              |

## 4. Anmeldung bearbeiten

Unter der Kategorie "Anmeldungen bearbeiten" kann man sich alle Anmeldungen einer Veranstaltung oder einer Personen anzeigen lassen und diese dann auch bearbeiten. Der Status oder die Stundenzahl, die in der Anmeldung eingetragen sind, lassen sich hier ändern.

## 4.1 Neue Anmeldung erfassen

Über neue "Anmeldung erfassen" (grüner Kasten in Darstellung oben) können Teilnehmer zu Veranstaltungen angemeldet werden. Danach wird man durch einen Anmeldungsassistenten geführt:

Über **"Veranstaltung wählen"** (grüner Kasten) gelangen Sie in ein Suchfeld, über das Sie die richtige Veranstaltung auswählen können.

| Neue Anmeldung erfassen |                  |                    |                                       |                      |          |             |
|-------------------------|------------------|--------------------|---------------------------------------|----------------------|----------|-------------|
|                         |                  |                    |                                       |                      |          |             |
| Veranstaltung auswählen | Person auswählen | Teilnahme erfassen | Verpflegung und Übernachtung erfassen | Prüfung der Eingaben |          |             |
| Veranstaltungsnummer: 🛚 |                  | 🖅 Veranstaltung    | wählen                                |                      |          |             |
| Beginn:                 |                  | Ende:              |                                       |                      |          |             |
| Thema:                  |                  |                    |                                       |                      |          |             |
|                         |                  |                    |                                       |                      |          |             |
|                         |                  |                    |                                       |                      |          |             |
|                         |                  |                    |                                       |                      |          |             |
|                         |                  |                    |                                       |                      |          |             |
|                         |                  |                    |                                       |                      | ∋ Weiter | × Abbrechen |

Über **"Person wählen"** (grüner Kasten) gelangen Sie in die Suchmaske, über die Sie die passende Person auswählen können.

| eue Anmeldung erfassen                                     |                  |                    |                                |                         |               |  |
|------------------------------------------------------------|------------------|--------------------|--------------------------------|-------------------------|---------------|--|
| Veranstaltung auswählen                                    | Person auswählen | Teilnahme erfassen | Verpflegung und Übernachtung e | rfassen Prüfung         | der Eingaben  |  |
| Personalnummer: <b>x</b><br>Name:<br>E-Mail:<br>Anschrift: |                  | 9 Person wählen    |                                | Geschlecht:<br>Telefon: |               |  |
| ☑ Zurück                                                   |                  |                    |                                | ∋ Weite                 | r 🗙 Abbrechen |  |

Wurde eine Veranstaltung und eine Person ausgewählt gelangt man zu dem **Punkt "Teilnahme** erfassen".

Der Teilnehmerstatus ist hier vorbelegt mit dem Status ,angemeldet'. Datum und Dauer zieht er sich aus den Veranstaltungsdaten der ausgewählten Veranstaltung. All diese Angaben können hier aber bearbeitet werden.

Zusätzlich lassen sich hier auch Bemerkungen zu der Anmeldung hinterlegen.

| eranstaltung auswä     | ählen Person auswählen Teilnahme erfassen Verpflegung und Übernachtung erfassen Prüfung der Eingaben |
|------------------------|----------------------------------------------------------------------------------------------------|
| Feilnehmerstatus:      | angemeldet 💽 Dauer der Teilnahme: 5                                                                  |
| Absagegrund:           |                                                                                                    |
| Eingangsdatum:         | 26.07.2018 🔲 🦷 Mitarbeiter freier Träger                                                             |
| Anreisedatum:          | 13.09.2018 📑 Uhrzeit: 10:00 (hh:mm)                                                                  |
| Abreisedatum:          | 13.09.2018 📰 Uhrzeit: 15:00 (hh:mm)                                                                  |
| nterne<br>Bemerkungen: |                                                                                                    |
|                        |                                                                                                    |
|                        |                                                                                                    |
| Bemerkungen zur        |                                                                                                    |
| krimelaang:            |                                                                                                    |
|                        |                                                                                                    |
|                        | h.                                                                                                   |
| 7                      |                                                                                                    |

Den Punkt **"Verpflegung und Leistung"** überspringt man, indem man auf **weiter** geht, denn über das LI werden weder Verpflegung noch Übernachtung gebucht.

Am Schluss kommt man zu der **"Prüfung der Eingaben".** Hier erhält man eine Übersicht über die für die Anmeldung gemachten Angaben. Sind diese auf Ihre Richtigkeit geprüft speichert man die Anmeldedaten.

| eranstaltung auswähl                                                                                                    | en Person a                                                                  | iuswählen Teiln                                                  | ahme erfassen – Ve                               | erpflegung und Übernachtung erfa               | assen Prüfung der Eingabe   | en                    |
|----------------------------------------------------------------------------------------------------|------------------------------------------------------------------------------|------------------------------------------------------------------|--------------------------------------------------|------------------------------------------------|-----------------------------|-----------------------|
| Sie haben alle notwer.<br>ab. Möchten Sie die vo                                                                                      | digen Daten ei<br>on Ihnen erfass                                            | ingegeben. Bitte üt<br>ten Daten ändern,                         | oerprüfen Sie diese D<br>klicken Sie bitte auf ' | laten und schließen Sie die Erfas:<br>Zurück". | sung der Anmeidung durch da | s Speichern der Date. |
| Veranstaltung                                                                                                    |                                                                              |                                                                  |                                                  |                                                |                             |                       |
| Veranstaltungsn<br>Beginn:<br>Ende:<br>Thema:                                                                                         | ummer: 1899<br>13.09<br>13.09<br>Ånde                                        | 1X0402<br>9.2018 10:00 Uhr<br>9.2018 15:00 Uhr<br>erungen in TIS |                                                  |                                                |                             |                       |
| Person                                                                                                    |                                                                              |                                                                  |                                                  |                                                |                             |                       |
| Name:<br>Geschlecht:<br>Anschrift:<br>E-Mail:                                                                                         | lch b<br>unbe<br>Felix-<br>tis@l                                             | iin Testnutzer<br>ekannt<br>-Dahn-Straße 3 un<br>⊩hamburg.de     | d Weidenstieg 29, 20                             | 357 Hamburg                                    |                             |                       |
| Teilnahme                                                                                                    |                                                                              |                                                                  |                                                  |                                                |                             |                       |
| Teilnehmerstatu:<br>Dauer der Teilna<br>Eingangsdatum:<br>Dozent:<br>Leitung:<br>Mitarbeiter freier<br>Anreisedatum:<br>Abreisedatum: | s: ange<br>hme: 5<br>26.07<br>Nein<br>Nein<br>Träger: Nein<br>13.05<br>13.05 | rmeldet<br>7.2018<br>9.2018 10:00 Uhr<br>9.2018 15:00 Uhr        |                                                  |                                                |                             |                       |
| Verpflegung und Ül                                                                                                    | bernachtung                                                                  |                                                                  |                                                  |                                                |                             |                       |
| Anwesenheit                                                                                                    | Frühstück                                                                    | Mittagessen                                                      | Abendessen                                       | Übernachtung                                   | Übernachtungsobjekt         | Zimmer-Nr.            |
| 13.09.2018                                                                                                    |                                                                              |                                                                  |                                                  | keine Leistungen                               |                             |                       |

## 4.2 Anzeige von Anmeldungen

Um sich Anmeldungen anzeigen zu lassen, gibt man die gewünschten Suchparameter (VA-Nr. und/oder Name) ein und klickt anschließend auf "Suchen". Das System listet daraufhin die gewünschten Anmeldungen in einer Tabelle auf.

| Startseite                      | Na | ame, Vorname:                 | Testnutzer, Ich bin      |                     | 🖭 Person wählen                |              |
|---------------------------------|----|-------------------------------|--------------------------|---------------------|--------------------------------|--------------|
|                                 | Ve | ranstaltungsnummer:           |                          | Status:             |                                | •            |
| 2 veranstattungskatalog         | Ma | andant:                       |                          |                     |                                | •            |
| Veranstaltungen                 | Ei | ngangsdatum ab:               | TT.MM.JJJJ               | Sortierung:         | Veranstaltungsnummer           | •            |
| ➔ Veranstaltungen planen        | r# | Neue Anmeldung erfas:         | sen                      | 🥭 Leeren            | 20 Treffer ( Seite O Such      | en           |
| ➔ Veranstaltungen verwalten     |    | inclusion and a second second |                          | Q 2001011           |                                |              |
| → Veranstaltungen<br>bearbeiten | Ма | rkierung: Umkehren   .        | Alle   Aufheben          |                     |                                | 🗔 Exportier  |
| ➔ Veranstaltungen               |    | 🖭 Testnutzer, Ich bin         | - Landesinstitut für Leh | rerbildung und Schu | ulentwicklung (Hauptstandort), | Hamburg      |
| beauftragen                     |    | 1899X0201                     | 24.12.2018               | LIHH                | 18.07.2018                     | Zusage       |
| Anmeldungen bearbeiten          |    | 🖭 Testnutzer, Ich bin         | - Landesinstitut für Leh | rerbildung und Schu | ulentwicklung (Hauptstandort), | Hamburg      |
| ➔ Veranstattungen               |    | 1899X0401                     | 09.07.2018               | LIHH                | 18.07.2018                     | teilgenommen |
| vorbereiten                     |    | 🖭 Testnutzer, Ich bin         | - Landesinstitut für Leh | rerbildung und Schu | Jentwicklung (Hauptstandort),  | Hamburg      |
| ➔ Veranstattungen               |    | 1899X0501                     | 03.09.2018               | LIHH                | 19.07.2018                     | Zusage       |
| nachbereiten                    |    |                               |                          |                     |                                |              |
|                                 |    |                               |                          |                     |                                |              |

Möchten Sie die Anmeldungen zu einer Person einsehen, gehen Sie über "Person wählen"(lila markiert).

Hierüber öffnet sich eine Suchmaske, in der Sie nach der Person suchen können.

| <sup>D</sup> erson wählen                                      |         |                                           |                                                                                            |            |               | х |
|----------------------------------------------------------------|---------|-------------------------------------------|--------------------------------------------------------------------------------------------|------------|---------------|---|
| Name:<br>Straße:<br>Ort:<br>Dienstbezeichnung<br>Dienststelle: | testnut | zer<br>¢                                  | Geschäftspartnerart.<br>PLZ:<br>Personalnummer:<br>Dienststellennummer:<br>Schulamtskreis: | Person     | ÷<br>Q Suchen |   |
| Name, Vorname                                                  | Ort     | Straße/Postfach                           | Diens                                                                                      | tstelle    |               |   |
| 🖭 Testnutzer, Ich<br>bin                                       | Hamburg | Felix-Dahn-Straße 3 und Weidenstieg<br>29 | Landesinstitut für Lehrerb<br>Schulentwicklung                                             | ildung und |               |   |

Hat man die gewünschten Suchparameter ausgewählt und geht auf "Suchen", werden die entsprechenden Anmeldungen angezeigt. Der Name des Teilnehmers erscheint in Rot und darunter wird die Veranstaltungsnummer aufgeführt.

#### **Bearbeiten von Anmeldungen 4.3**

Um eine Anmeldung zu bearbeiten, klickt man einfach den rot eingefärbten Benutzernamen über der gewünschten Veranstaltungsnummer an und öffnet so die Detailansicht der Anmeldung, in der man dann zur Bearbeitung der Daten auf "Angaben zur Teilnahme bearbeiten" (grüner Kasten) klicken muss.

| Navigation                                 | Anmeldung                         |                              |                                 |                             |                           |  |  |  |  |
|--------------------------------------------|-----------------------------------|------------------------------|---------------------------------|-----------------------------|---------------------------|--|--|--|--|
|                                            |                                   |                              |                                 |                             |                           |  |  |  |  |
|                                            | Angaben zur Person                |                              |                                 |                             |                           |  |  |  |  |
| Veranstaltungskatalog                      | Name:                             | Ich bin Testnutzer           |                                 |                             |                           |  |  |  |  |
| Veranstaltungen                            | Geschlecht:                       | unbekannt                    |                                 |                             |                           |  |  |  |  |
| Veranstaltungen planen                     | Anschrift:                        | Felix-Dahn-Straße 3 und W    | eidenstieg 29, 20357            | Hamburg                     |                           |  |  |  |  |
| ➔ Veranstaltungen verwalten                | E-Mail (dienstlich):              | tis@li-hamburg.de            |                                 |                             |                           |  |  |  |  |
| → Veranstaltungen                          | Angaben zur Dienststelle          |                              |                                 |                             |                           |  |  |  |  |
| bearbeiten                                 | Dienststelle:                     | Landesinstitut für Lehrerbil | dung und Schulentwic            | klung                       |                           |  |  |  |  |
| ➔ Veranstaltungen                          | Standort:                         | Hauptstandort                |                                 |                             |                           |  |  |  |  |
| beauftragen                                | Schulart:                         | keine primäre Schulstufe     |                                 |                             |                           |  |  |  |  |
| <ul> <li>Anmeldungen bearbeiten</li> </ul> | Anschrift:                        | Felix-Dahn-Straße 3 und W    | eidenstieg 29, 20357            | Hamburg                     |                           |  |  |  |  |
| ➔ Veranstaltungen                          | E-Mail:                           | tis@li-hamburg.de            |                                 |                             |                           |  |  |  |  |
| vorbereiten                                | Angaben zur Veranstaltung         |                              |                                 |                             |                           |  |  |  |  |
| ➔ Veranstaltungen                          | Veranstaltungsnummer:             | 1899X0401                    |                                 |                             |                           |  |  |  |  |
| nachbereiten                               | Thema:                            | Änderungen in TIS            |                                 |                             |                           |  |  |  |  |
|                                            | Beginn:                           | 09.07.2018 10:00 Uhr         |                                 |                             |                           |  |  |  |  |
|                                            | Ende:                             | 09.07.2018 15:00 Uhr         |                                 |                             |                           |  |  |  |  |
|                                            | Dauer:                            | 5,00 Stunden                 |                                 |                             |                           |  |  |  |  |
|                                            | Veranstaltungsort:                | Landesinstitut Hamburg       |                                 |                             |                           |  |  |  |  |
|                                            |                                   | Felix-Dahn-Straße 3 und/od   | ler Weidenstieg 29, 2           | 0357 Hamburg                |                           |  |  |  |  |
|                                            |                                   |                              |                                 |                             | E Zuruck                  |  |  |  |  |
|                                            | Angaben zur Teilnahme             |                              |                                 |                             |                           |  |  |  |  |
|                                            |                                   |                              |                                 |                             |                           |  |  |  |  |
|                                            | Teilnehmerstatus: teilgenommen    |                              |                                 |                             |                           |  |  |  |  |
|                                            | Eingangsdatum:                    | 18.07.2018                   |                                 |                             |                           |  |  |  |  |
|                                            | Herkunft der Anmeldung:           | Anmeldung bearbeiten TIS-    | Anmeldung bearbeiten TIS-Online |                             |                           |  |  |  |  |
|                                            | Anreisedatum:                     | 15.10.2018 10:00 Uhr         |                                 |                             |                           |  |  |  |  |
|                                            | Abreisedatum:                     | 15.10.2018 15:00 Uhr         |                                 |                             |                           |  |  |  |  |
|                                            | Dauer der Teilnahme: 5,00 Stunden |                              |                                 |                             |                           |  |  |  |  |
|                                            | Angaben zur Teiknahme bearbeiten  |                              |                                 |                             |                           |  |  |  |  |
|                                            | Anmeldung entfernen               |                              |                                 |                             |                           |  |  |  |  |
|                                            | B. Inmoldung druckon              |                              |                                 |                             |                           |  |  |  |  |
|                                            | Anneloung drocken                 |                              | 1.017                           | te änderung: 25.07.2018.1   | 2:10 Libr von sarahevers  |  |  |  |  |
|                                            |                                   |                              | Leiz                            | te Anderding: 23.07.2010 1. | 2.10 Offi Volt Salanevers |  |  |  |  |
|                                            | Angaben zur Verpflegung und Üb    | ernachtung                   |                                 |                             |                           |  |  |  |  |
|                                            |                                   |                              |                                 |                             |                           |  |  |  |  |
|                                            | Anwesenheit Frühstück             | Mittagessen Abendessen       | Übernachtung                    | Übernachtungsobjekt         | Zimmer-Nr.                |  |  |  |  |
|                                            | 15.10.2018                        |                              | keine Leistungen                |                             |                           |  |  |  |  |
|                                            |                                   |                              |                                 |                             |                           |  |  |  |  |
|                                            | 📓 Angaben zur Verpflegung und     | Übernachtung bearbeiten      |                                 |                             |                           |  |  |  |  |
|                                            |                                   |                              | Letz                            | te Änderung: 18.07.2018 1:  | 2:35 Uhr von sarahevers   |  |  |  |  |
|                                            | Angahen zu Untergrunnen           | Angshan su llivforgruppan    |                                 |                             |                           |  |  |  |  |
|                                            | Highbon zu ontergruppen           |                              |                                 |                             |                           |  |  |  |  |
|                                            | Keine aktuellen Informationen vo  | orhanden.                    |                                 |                             |                           |  |  |  |  |
|                                            | 😰 Anmeldungen zu Untergrupp       | en bearbeiten                |                                 |                             |                           |  |  |  |  |
|                                            | Schriftverkehr zur Anmeldung      |                              |                                 |                             |                           |  |  |  |  |
|                                            | 🕀 Historie zum Schriftverkehr di  | eser Person                  |                                 |                             |                           |  |  |  |  |
|                                            |                                   |                              |                                 |                             |                           |  |  |  |  |

In der Maske zur Bearbeitung der Anmeldung hat man dann die Möglichkeit den Teilnehmerstatus zu ändern oder die Dauer der Teilnahme anzupassen (grüner Kasten). Nach der Eingabe der Änderungen speichert man diese durch einen Klick auf "Speichern" ab.

| Angaben zur Teilnahme I       | bearbeiten   |           |                      |    |                         |
|-------------------------------|--------------|-----------|----------------------|----|-------------------------|
| Teilnehmerstatus:             | teilgenommen | -         | Dauer der Teilnahme: | 5  | 1                       |
| Absagegrund:                  |              |           |                      | •  | ·                       |
| Eingangsdatum:                | 18.07.2018 🔃 | 🔲 Mitarbe | iter freier Träger   |    |                         |
| Anreisedatum:                 | 15.10.2018 🔃 | Uhrzeit:  | 10:00 (hh:mm)        |    |                         |
| Abreisedatum:                 | 15.10.2018 🔣 | Uhrzeit:  | 15:00 (hh:mm)        |    |                         |
| Interne<br>Bemerkungen:       |              |           |                      |    |                         |
|                               |              |           |                      |    |                         |
| Bemerkungen zur<br>Anmeldung: |              |           |                      |    |                         |
|                               |              |           |                      | .A |                         |
|                               |              |           |                      |    | 📩 Speichern 🗙 Abbrechen |

In der Detailansicht der Anmeldung findet man den Punkt "Angaben zu Untergruppen". Bei Veranstaltungen, für die Untergruppen angelegt wurden, kann hier die Auswahl der Untergruppen eingesehen und bearbeitet werden.

| Angaben zu Untergruppen                  |  |
|------------------------------------------|--|
| Keine aktuellen Informationen vorhanden. |  |
| 😫 Anmeldungen zu Untergruppen bearbeiten |  |
|                                          |  |

Zum Schluss findet man in der Detailansicht das Fenster "Schriftverkehr zur Anmeldung". Hier lässt sich der versendete Schriftverkehr dieses Teilnehmers zu dieser Veranstaltung einsehen. Da die Teilnehmerverwaltung bei Tagungen vom Tagungsmanagement übernommen wird, sollten Änderungen jedoch nur vom Tagungsmanagement vorgenommen werden.

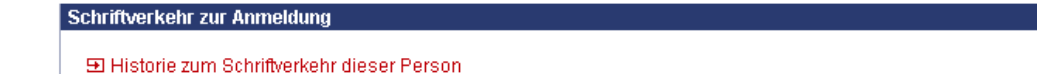

In der Historie des Schriftverkehrs dieser Person lässt sich der ganze über TIS zu dieser Veranstaltung versendete Schriftverkehr nachvollziehen.

Möchte man wissen, ob diese Person zu dieser Veranstaltung einen bestimmten Schriftverkehr erhalten hat, ist diese der schnellste Weg dies einsehen zu können. Auch die Anlagen, die mit einem Schriftverkehr versendet wurden, werden hier angezeigt.

## 5. Veranstaltungen vorbereiten

Unter der Kategorie "Veranstaltungen vorbereiten" gelangt man zunächst in eine Suchmaske, über die man sich die gewünschte Veranstaltung suchen kann.

| Navigation                                                                                                    | Veranstaltungssuche                                                                                                    |                       |
|----------------------------------------------------------------------------------------------------|----------------------------------------------------------------------------------------------------|-----------------------|
| <ul> <li>Startseite</li> <li>Veranstaltungskatalog</li> <li>Veranstaltungen</li> <li>Veranstaltungen planen</li> <li>Veranstaltungen verwalten</li> <li>Veranstaltungen bearbeiten</li> </ul> | Veranstaltungsnummer:       1899x       Veranstaltungsstatus:         Veranstaltungsart:       Image: Schriftverkehr bereits erfolgt       Budgetierte Veranstaltunge         Thema:       Image: Beginn:       Image: Image:                                                                                                    | n<br>R<br>R<br>Suchen |
|                                                                                                    | Markierung: Umkehren   Alle   Aufheben alle gefundenen Datensätze: 占 Dr                                                                                                    | ucken                 |
| <ul> <li>Veranstaltungen<br/>beauftragen</li> <li>Anmeldungen bearbeiten</li> </ul>                                                                                                    | Image: State State Stat | t statt               |
| → Veranstaltungen                                                                                                    | 1. Test-VA Release Letzter Schriftverkehr am: 18.07.                                                                                                    | .2018                 |
| vorbereiten<br>→ Veranstaltungen<br>nachbereiten                                                                                                    | 1899X0202 - 31.12.2018 18:00 Uhr - 21:00 Uhr - Landesinstitut Hamburg, Felix-Dahn-Straße 3 fäl und/oder Weidenstieg 29, 20357 Hamburg - LIHH - Dienst am anderen Ort: Nein                                                                                                    | it aus                |
|                                                                                                    | Image: State of the second second  | t statt               |
| Liston druckon                                                                                                    | Änderungen in TIS Letzter Schriftverkehr am: 23.07.                                                                                                    | .2018                 |
| Keine aktuellen Informationen<br>vorhanden.                                                                                                    | 1899X0402 - 13.09.2018 10:00 Uhr - 15:00 Uhr - Landesinstitut Hamburg, Felix-Dahn-Straße 3 freigeg<br>und/oder Weidenstieg 29, 20357 Hamburg - LIHH - Dienst am anderen Ort: Nein<br>Änderungen in TIS                                                                                                    | eben                  |
|                                                                                                    | 1899X0501 - 03.09.2018 10:00 Uhr - 12:00 Uhr - Landesinstitut Hamburg, Felix-Dahn-Straße 3<br>und/oder Weidenstieg 29, 20357 Hamburg - LiHH - Anmeldeschluss: 28.08.2018 - Dienst am<br>anderen Ort: Nein                                                                                                    | t statt               |
|                                                                                                    | Tagungen anlegen in TIS                                                                                                    |                       |
|                                                                                                    |                                                                                                    |                       |

Hat man die gewünschte Veranstaltung gefunden, wählt man diese mit einem Klick auf die rot hinterlegte Veranstaltungsnummer aus und gelangt so in die Detailansicht der Veranstaltung. Hier können folgende Punkte bearbeitet werden:

- Bearbeitung von Veranstaltungsobjekten und Raumbelegung
- Anmeldung von Dozenten
- Erfassung neuer Teilnehmer
- Übergabe von Teilnehmern in eine andere Veranstaltung
- Übernahme von Teilnehmern aus einer anderen Veranstaltung
- Statuswechsel angemeldeter Teilnehmer (Zusage /nicht teilgenommen)
- Bearbeitung von Anmeldungen zu Untergruppen, wenn vorhanden
- Schriftverkehr zu dieser Veranstaltung einsehen
- Listen zur Veranstaltung drucken
- Schriftverkehr auslösen
- Veranstaltung auf fällt aus setzten
- Angaben zum Teilnehmerkreis bearbeiten

In der Detailansicht zu der Veranstaltung findet man folgende Informations- bzw. Funktionsfenster:

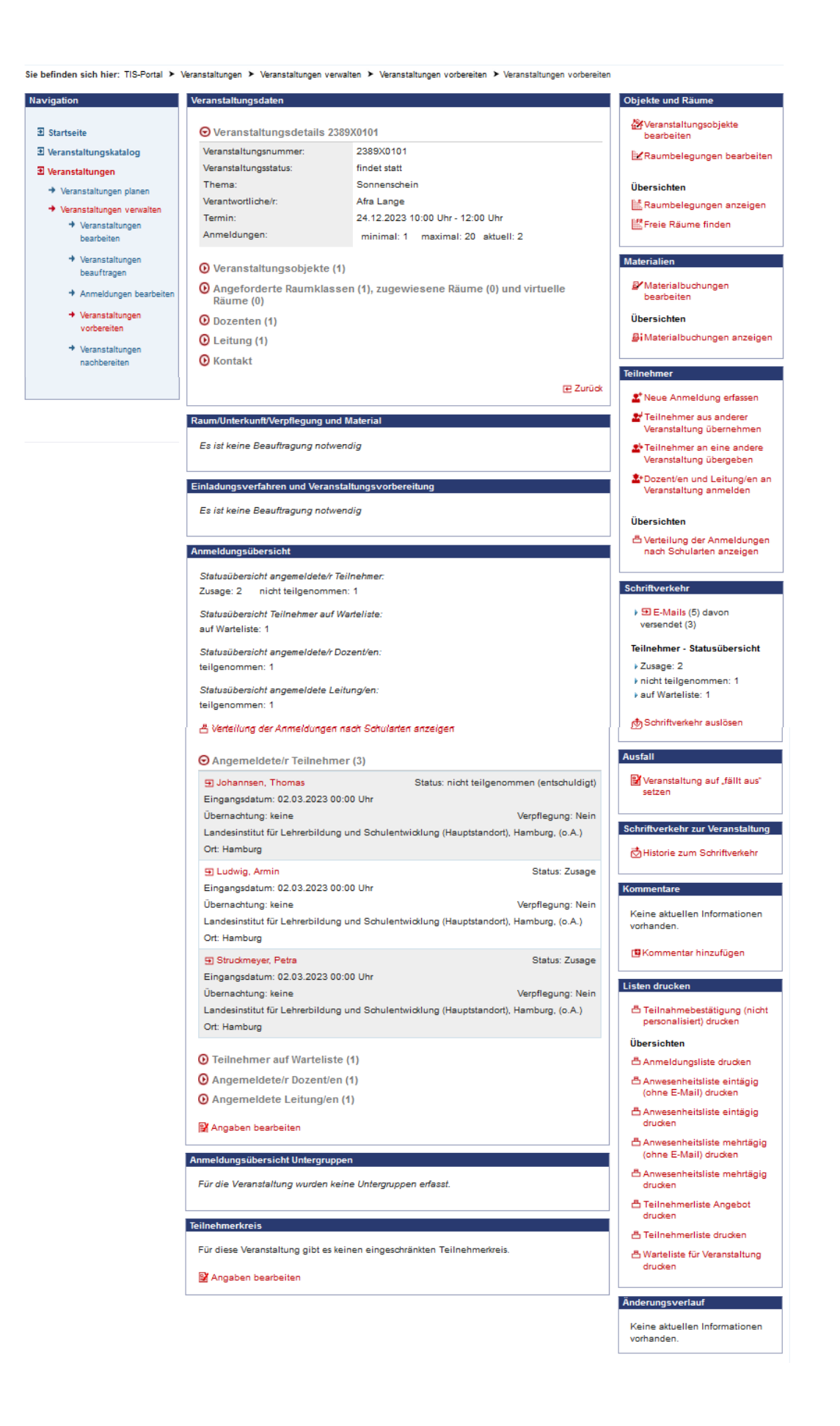

## 5.1 Veranstaltungsdaten

Im Fenster Veranstaltungsdaten findet man eine Zusammenfassung zu den Veranstaltungsdaten. Mit einem Klick auf den roten Pfeil lässt sich die Detailansicht öffnen.

Über "Zurück" gelangt man wieder in die Suchmaske unter "Veranstaltung vorbereiten".

| veranstallungsnummer.                                                                                              | 2389X0101                                                     |
|----------------------------------------------------------------------------------------------------|---------------------------------------------------------------|
| Veranstaltungsstatus:                                                                                              | findet statt                                                  |
| Thema:                                                                                                    | Sonnenschein                                                  |
| Verantwortliche/r:                                                                                                 | Afra Lange                                                    |
| Termin:                                                                                                    | 24.12.2023 10:00 Uhr - 12:00 Uhr                              |
| Anmeldungen:                                                                                                    | minimal: 1 maximal: 20 aktuell: 2                             |
|                                                                                                    |                                                               |
| Veranstaltungsobjekte                                                                                              | (1)                                                           |
| <ul> <li>Veranstaltungsobjekte</li> <li>Angeforderte Raumkla</li> </ul>                                            | (1)<br>ssen (1), zugewiesene Räume (0) und virtuelle Räume (0 |
| <ul> <li>Veranstaltungsobjekte</li> <li>Angeforderte Raumkla</li> <li>Dozenten (1)</li> </ul>                      | (1)<br>ssen (1), zugewiesene Räume (0) und virtuelle Räume (0 |
| <ul> <li>Veranstaltungsobjekte</li> <li>Angeforderte Raumkla</li> <li>Dozenten (1)</li> <li>Leitung (1)</li> </ul> | (1)<br>ssen (1), zugewiesene Räume (0) und virtuelle Räume (0 |

## 5.2 Anmeldungsübersicht

In der Anmeldeübersicht findet man zunächst eine Statusübersicht aller Anmeldungen und darunter eine Auflistung aller angemeldeten Teilnehmer.

Wählt man eine Anmeldung eines Teilnehmers aus, indem man auf den rot hinterlegten Namen klickt, gelangt man in die Detailansicht der Anmeldung unter "Anmeldung bearbeiten".

Über "Angaben bearbeiten" (grüner Kasten) gelangt man in den Bereich, in den Teilnehmerstatus einzelner oder mehrerer Teilnehmer ändern kann.

| Statusübersicht angemeldete/r Teilnehmer:<br>angemeldet: 2       |                         |
|------------------------------------------------------------------|-------------------------|
| 告 Verteilung der Anmeldungen nach Schularten anzeigen            |                         |
| OAngemeldete/r Teilnehmer (2)                                    |                         |
| 🖅 Ludwig, Armin                                                  | Status: angemeldet      |
| Eingangsdatum: 02.03.2023 11:28 Uhr                              |                         |
| Übernachtung: keine                                              | Verpflegung: Nein       |
| Landesinstitut für Lehrerbildung und Schulentwicklung (Hauptstar | ndort), Hamburg, (o.A.) |
| Ort: Hamburg                                                     |                         |
| E Struckmeyer, Petra                                             | Status: angemeldet      |
| Eingangsdatum: 02.03.2023 11:28 Uhr                              |                         |
| Übernachtung: keine                                              | Verpflegung: Nein       |
| Landesinstitut für Lehrerbildung und Schulentwicklung (Hauptstar | ndort), Hamburg, (o.A.) |
| 3 3(                                                             |                         |
| Ort: Hamburg                                                     |                         |

In der Ansicht **Anmeldungsübersicht bearbeiten** gibt es zunächst eine Statusübersicht der angemeldeten Teilnehmer, bevor alle angemeldeten Teilnehmer namentlich und alphabetisch sortiert angezeigt werden. Über die **Funktion Anzeigen nach Teilnehmerstatus** (roter Kasten) kann man filtern welche Anmeldungen angezeigt werden sollen, alle oder nur die, mit einem bestimmten Status. Hierfür setzt man bei dem entsprechendem Status einen Haken und klickt auf Ansicht aktualisieren.

Man hat hier nun zwei Möglichkeiten, um Änderungen an Anmeldungen vorzunehmen:

Entweder man wählt einen Teilnehmer aus, indem man auf den rot hinterlegten Namen klickt und gelangt so in die Detailübersicht der Anmeldung in "Anmeldungen bearbeiten". Dort kann man dann die Angaben zu dieser Anmeldung bearbeiten.

Oder man wählt alle Teilnehmer aus, zu deren Anmeldung man den Teilnehmerstatus verändern möchte und wählt "Teilnehmerstatus ändern" (grüner Kasten).

| Stat        | usübersicht angemeldete/r Teilnehmer:                                                  |                       |                        |
|-------------|----------------------------------------------------------------------------------------|-----------------------|------------------------|
| ange<br>ዳ v | meldet: 2<br>ierteilung der Anmeldungen nach Schularten anzeigen                       |                       |                        |
|             |                                                                                        |                       |                        |
| Anz<br>2    | eigen nach Teilnehmerstatus<br>ngemeldet Q Ansicht aktualisieren                       |                       |                        |
| м           | arkierung: Umkehren   Alle   Aufheben                                                  | 1 markierte Datensätz | Teilnehmerstatus änden |
| <u>ج</u>    | Angemeldete/r Teilnehmer (2)                                                           |                       |                        |
| ~           | El Ludwig, Armin                                                                       |                       | Status: angemelo       |
|             | Übernachtung: keine                                                                    |                       | Verpflegung: Ne        |
|             | Landesinstitut für Lehrerbildung und Schulentwicklung (Hauptstandort), Hamburg, (o.A.) |                       |                        |
| 5           | Struckmeyer, Petra                                                                     |                       | Status: angemelo       |
|             | Eingangsdatum: 02.03.2023 11:28 Uhr                                                    |                       |                        |
|             | Übernachtung: keine                                                                    |                       | Verpflegung: Ne        |
|             | Landesinstitut für Lehrerbildung und Schulentwicklung (Hauptstandort), Hamburg, (o.A.) |                       |                        |
|             | Ort: Hamburg                                                                           |                       |                        |
|             | Bemerkungen zur Anmeldung: Bemerkung                                                   |                       |                        |
|             |                                                                                        |                       |                        |

| Teilnehmerstatus ändern       |              |   |
|-------------------------------|--------------|---|
| Teilnehmerstatus ändern von:  | teilgenommen | - |
| Teilnehmerstatus ändern nach: | teilgenommen |   |

Nachfolgender Statuswechsel wirkt sich auf alle markierten Anmeldungen im gewählten Status zu dieser Veranstaltung aus.

#### 📩 Speichern 🗙 Abbrechen

Hat ein Teilnehmer sich zu der Veranstaltung angemeldet, kann oder soll an dieser Veranstaltung jedoch nicht teilnehmen, kann er von der Veranstaltung abgemeldet werden, indem er den Status "nicht teilgenommen" für seine Anmeldung erhält.

Hierfür muss jedoch immer ein Absagegrund hinterlegt werden.

Daraufhin öffnet sich ein Fenster, in dem Sie den gewünschten Teilnehmerstatus auswählen können, woraufhin gespeichert wird. Der gewählte Status wird nun für alle ausgewählten Anmeldungen übernommen.

Alle ausgewählten Teilnehmer müssen den gleichen Status haben, um diesen zu ändern.

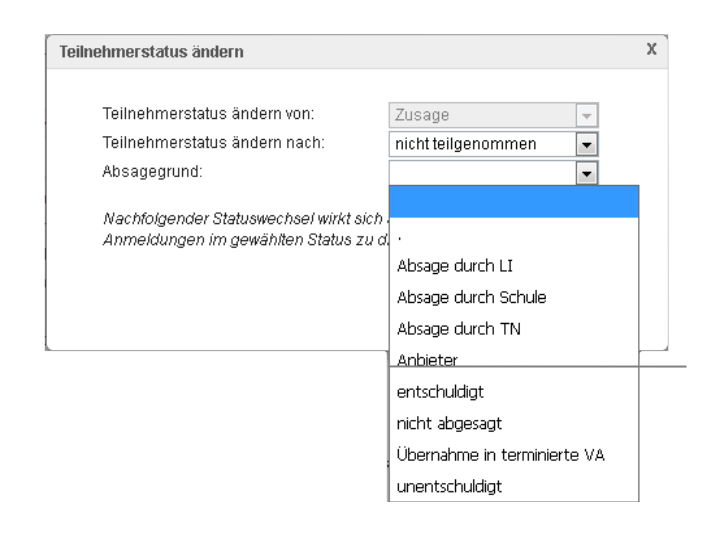

## 5.3 Anmeldungsübersicht Untergruppenzuordnung

In der "Anmeldungsübersicht Untergruppen" kann man sich über den roten Pfeil die "Teilnehmer

ohne Untergruppenzuordnung" anzeigen lassen. Hier werden alle Teilnehmer angezeigt, die zwar zur Veranstaltung angemeldet sind, denen jedoch keine Untergruppen zugeordnet sind.

Unter "Teilnehmer mit Untergruppenzuordnung" werden dann die einzelnen Untergruppen mit den dazugehörigen Daten angezeigt. Über den roten Pfeil lassen sich wiederum die Anmeldungen mit Teilnehmerstatus zu der jeweiligen Untergruppe anzeigen.

Unter "Anmeldungen nach Untergruppen bearbeiten" kann man den Teilnehmerstatus für einzelne Teilnehmer zu einer bestimmten Untergruppe bis hin zum Teilnehmerstatus für ganze Untergruppen ändern.

|                                                                                                    | mergruppenzaoranang (5)                                                                                                    |
|----------------------------------------------------------------------------------------------------|----------------------------------------------------------------------------------------------------|
| nmeldeblock: 1                                                                                           |                                                                                                    |
| Vortrag, Änderunge                                                                                       | en in TIS                                                                                                    |
| Dozenten: Afra La<br>03.09.2018 10:00 U<br>MT: 15 AT: 5 ZW                                               | inge, Landesinstitut für Lehrerbildung und Schulentwicklung<br>Jhr - 03.09.2018 10:30 Uhr , Dauer: 0,50 Stunden<br>/: 0 AZ: Ja MTNÜ: Nein                                                              |
| 🕟 Anmeldungen z                                                                                          | ur Untergruppe anzeigen                                                                                                    |
| nmeldeblock: 2                                                                                           |                                                                                                    |
| Vortrag, Wie lege id                                                                                     | ch eine Tagung an                                                                                                    |
| Dozenten: Afra La<br>03.09.2018 10:30 U<br>MT: 5 AT: 3 ZVV:                                              | inge, Landesinstitut für Lehrerbildung und Schulentwicklung<br>Jhr - 03.09.2018 11:00 Uhr , Dauer: 0,50 Stunden<br>0 AZ: Ja MTNÜ: Nein                                                                 |
|                                                                                                    |                                                                                                    |
| 🕑 Anmeldungen z                                                                                          | ur Ontergruppe anzeigen                                                                                                    |
| • Anmeldungen z                                                                                          | ur Ontergruppe anzeigen<br>:h eine Tagung an 2                                                                                                    |
| Anmeldungen zi     Vortrag, Wie lege ic     Dozenten: Petra 8     03.09.2018 10:30 U     MT: 5 AT: 2 ZW: | ur Untergruppe anzeigen<br>: <b>h eine Tagung an 2</b><br>Struckmeyer, Landesinstitut für Lehrerbildung und Schulentwicklun<br>ihr - 03.09.2018 11:00 Uhr , Dauer: 0,50 Stunden<br>0 AZ: Ja MTNÜ: Nein |

😰 Anmeldung nach Untergruppen bearbeiten

Es werden die Teilnehmer aus den betreffenden Untergruppen ausgewählt, deren Status geändert werden soll und dann "Teilnehmerstatus in Untergruppe ändern" (grüner Kasten) gewählt. Für alle ausgewählten Anmeldungen wird der Status geändert.

Über "Neue Anmeldung zu Untergruppe hinzufügen" (lila Kasten) kann man für einen der bereits

angemeldeten Teilnehmer eine Anmeldung zu einer weiteren Untergruppe hinzufügen.

#### Achtung:

Da Tagungen (also Veranstaltungen mit Untergruppen) vom Tagungsmanagement betreut werden, sollen Änderungen zu Anmeldungen zu Untergruppen nur vom Tagungsmanagement vorgenommen werden.

| 🖪 Ne | eue Anmeldung zu Untergruppe erfassen                                                                                                    |                                                                                           |
|------|----------------------------------------------------------------------------------------------------|-------------------------------------------------------------------------------------------|
| Ma   | arkierung: Umkehren   Alle   Aufheben                                                                                                    | 3 markierte Datensätze: 📑 Teilnehmerstatus in Untergruppe(n) ändern 🖇 Umsetzen 🐺 Entferne |
| Anm  | eldeblock: 1                                                                                                    |                                                                                           |
|      | Vortrag, Änderungen in TIS                                                                                                    |                                                                                           |
|      | Dozenten: Afra Lange, Landesinstitut für Lehrerbildung und Sc<br>03.09.2018 10:00 Uhr - 03.09.2018 10:30 Uhr , Dauer: 0,50 Stun<br>MT: 15 AT:5 ZW: 0 AZ: Ja MTNÜ: Nein       | chulentwicklung<br>Iden                                                                   |
|      | 📀 Anmeldungen zur Untergruppe anzeigen                                                                                                    |                                                                                           |
| Anm  | eldeblock: 2                                                                                                    |                                                                                           |
|      | Vortrag, Wie lege ich eine Tagung an                                                                                                    |                                                                                           |
|      | Dozenten: Afra Lange, Landesinstitut für Lehrerbildung und Sc<br>03.09.2018 10:30 Uhr - 03.09.2018 11:00 Uhr , Dauer: 0,50 Stun<br>MT: 5 AT: 3 ZW: 0 AZ: Ja MTNÜ: Nein       | chulentwicklung<br>Iden                                                                   |
|      | ⊖ Anmeldungen zur Untergruppe anzeigen                                                                                                    |                                                                                           |
|      | <ul> <li>Evers, Sarah, leilgenommen, Wunsch: Erstwunsch</li> <li>Johannsen, Thomas, Zusage, Wunsch: Erstwunsch</li> <li>Ludwig, Armin, Zusage, Wunsch: Erstwunsch</li> </ul> |                                                                                           |
|      | Vortrag, Wie lege ich eine Tagung an 2                                                                                                    |                                                                                           |
|      | Dozenten: Petra Struckmeyer, Landesinstitut für Lehrerbildung<br>03.09.2018 10:30 Uhr - 03.09.2018 11:00 Uhr , Dauer: 0,50 Stun<br>MT: 5 AT: 2 ZW: 0 AZ: Ja MTNÜ: Nein       | y und Schulentwicklung<br>Iden                                                            |
|      | 📀 Anmeldungen zur Untergruppe anzeigen                                                                                                    |                                                                                           |
| Maxi | imale Teilnehmerzahl (MT), Aktuelle Teilnehmerzahl (AT), Zweitwur                                                                                                    | nsch (ZW), Anmeldungen zulassen (AZ), Maximale Teilnehmerzahl nicht überbuchbar (MTNÜ)    |
|      |                                                                                                    | œ Zu                                                                                      |
|      |                                                                                                    |                                                                                           |

## 5.4 Objekte und Räume bearbeiten

Über "Objekte und Räume" lässt sich noch einmal die Auswahl des Veranstaltungsobjektes und die Raumanforderung bearbeiten. Hierzu siehe auch **2.2.4 Veranstaltungsobjekte & Raumplanung** Seite 8-10.

Materialbuchungen werden nicht über TIS durchgeführt. Hierzu bitte im Tagungsmanagement nachfragen.

## 5.5 Teilnehmer anmelden

Unter "Teilnehmer" hat man verschiedene Möglichkeiten Teilnehmer anzumelden.

Über neue "Anmeldung erfassen" kann man eine neue Anmeldung zu dieser Veranstaltung erfassen. Hier führt der Anmeldeassistent durch die Anmeldefunktionen hindurch.

### Über "Teilnehmer aus anderer Veranstaltung

**übernehmen"** kann man aus einer anderen Veranstaltung die angemeldeten Teilnehmer für diese Veranstaltung übernehmen.

#### **Objekte und Räume**

- Veranstaltungsobjekte bearbeiten
- 🛃 Raumbelegungen bearbeiten

#### Übersichten

- 🔣 Raumbelegungen anzeigen
- 🔚 Freie Räume finden

#### Teilnehmer

- 💒 Neue Anmeldung erfassen
- Teilnehmer aus anderer Veranstaltung übernehmen
- Teilnehmer an eine andere Veranstaltung übergeben
- Dozent/en an Veranstaltung anmelden

#### Übersichten

Perteilung der Anmeldungen nach Schularten anzeigen VA vorbereiten

Zunächst gelangt man in eine Suchmaske, in der man die Veranstaltung auswählt, aus der man die Teilnehmer übernehmen möchte. Hat man die Veranstaltung ausgewählt, werden einem alle angemeldeten Teilnehmer dieser Veranstaltung aufgelistet.

Man wählt die Teilnehmer aus, die man übernehmen will und speichert. Die ausgewählten Teilnehmer wurden mit dem Teilnehmerstatus "angemeldet" für diese Veranstaltung übernommen.

"Teilnehmer an eine andere Veranstaltung übergeben" hat den gleichen Ablauf, nur dass die Teilnehmer aus der aktuellen Veranstaltung an eine andere übergeben werden.

| M | arkierung: Umkehren   Alle   Aufheben                                                    |                                           |                                                   |                     |
|---|------------------------------------------------------------------------------------------|-------------------------------------------|---------------------------------------------------|---------------------|
| ا | Angemeldete/r Teilnehmer                                                                 |                                           |                                                   |                     |
|   | Sarah Evers<br>Landesinstitut für Lehrerbildung und Schulentwickl<br>Ort: Hamburg        | Veraltet: Nein<br>ung (Hauptstandorf), Ha | Mitarbeiter freier Träger: Nein<br>imburg, (c.A.) | Status: teilgenomme |
|   | Thomas Johannsen<br>Landesinstitut für Lehrerbildung und Schulentwickl<br>Ort: Hamburg   | Veraltet: Nein<br>ung (Hauptstandorf), Ha | Mitarbeiter freier Träger: Nein<br>Imburg, (o.A.) | Status: Zusag       |
| V | Eva Lammers<br>Landesinstitut für Lehrerbildung und Schulentwickl<br>Ort: Hamburg        | Veraltet: Nein<br>ung (Hauptstandorf), Ha | Mitarbeiter freier Träger: Nein<br>Imburg, (o.A.) | Status: Zusagi      |
| 7 | Armin Ludwig<br>Landesinstitut für Lehrerbildung und Schulentwickl<br>Ort: Hamburg       | Veraltet: Nein<br>ung (Hauptstandorf), Ha | Mitarbeiter freier Träger: Nein<br>Imburg, (o.A.) | Status: Zusagi      |
| / | Susanne Skrinjar<br>Landesinstitut für Lehrerbildung und Schulentwickl<br>Ort: Hamburg   | Veraltet: Nein<br>ung (Hauptstandorf), Ha | Mitarbeiter freier Träger: Nein<br>Imburg, (o.A.) | Status: Zusagi      |
|   | Ich bin Testnutzer<br>Landesinstitut für Lehrerbildung und Schulentwickl<br>Ort: Hamburg | Veraltet: Nein<br>ung (Hauptstandorf), Ha | Mitarbeiter freier Träger: Nein<br>Imburg, (o.A.) | Status: Zusage      |

Möchte man, dass Dozenten in der Anmeldeübersicht als Dozenten mit aufgeführt werden, kann man Sie über **"Dozenten anmelden"** zu der Veranstaltung anmelden. Nun ist es auch möglich für den Dozenten / der Dozentin Schriftverkehr zu erzeugen und zu versenden.

| Statusübersicht an                                                                                                    | gemeldete/r Teilnehmer:                                                                                                    |                                                                               |
|----------------------------------------------------------------------------------------------------|----------------------------------------------------------------------------------------------------|-------------------------------------------------------------------------------|
| eilgenommen: 2                                                                                                    | nicht teilgenommen: 1                                                                                                    |                                                                               |
| Statusübersicht an,                                                                                                    | gemeldete/r Dozent/en:                                                                                                    |                                                                               |
| eilgenommen: 1                                                                                                    |                                                                                                    |                                                                               |
| Statusübersicht an                                                                                                    | gemeldete Leitung/en:                                                                                                    |                                                                               |
| eilgenommen: 1                                                                                                    |                                                                                                    |                                                                               |
| engenommen. I                                                                                                    |                                                                                                    |                                                                               |
| 음 Verteilung der A                                                                                                    | nmeldungen nach Schularten anzeiger                                                                                                    | n                                                                             |
| 告 Verteilung der A                                                                                                    | nmeldungen nach Schularten anzeiger                                                                                                    | n                                                                             |
| 곱 Verteilung der A<br>• Angemeldete                                                                                                    | nmeldungen nach Schularten anzeiger<br>/r Teilnehmer (3)                                                                                              | n                                                                             |
| <ul> <li>Verteilung der A</li> <li>Angemeldete</li> <li>Angemeldete</li> </ul>                                                                                                    | nmeldungen nach Schularten anzeiger<br>/r Teilnehmer (3)<br>/r Dozent/en (1)                                                                          | n                                                                             |
| <ul> <li>Verteilung der A</li> <li>Angemeldete</li> <li>Angemeldete</li> <li>Lange, Afra</li> </ul>                                                                                 | nmeldungen nach Schularten anzeiger<br>/r Teilnehmer (3)<br>/r Dozent/en (1)                                                                          | n<br>Status: teilgenomm                                                       |
| <ul> <li>Angemeldete</li> <li>Angemeldete</li> <li>Angemeldete</li> <li>Lange, Afra</li> <li>Eingangsdatum: :</li> </ul>                                                            | nmeldungen nach Schularten anzeiger<br>/r Teilnehmer (3)<br>/r Dozent/en (1)<br>27.07.2018 14:46 Uhr                                                  | n<br>Status: teilgenomm                                                       |
| <ul> <li>Angemeldete</li> <li>Angemeldete</li> <li>Angemeldete</li> <li>Lange, Afra</li> <li>Eingangsdatum: :</li> <li>Übernachtung: ke</li> </ul>                                  | nmeldungen nach Schularten anzeiger<br>/r Teilnehmer (3)<br>/r Dozent/en (1)<br>27.07.2018 14:46 Uhr<br>ine                                           | n<br>Status: teilgenomm<br>Verpflegung: Ne                                    |
| <ul> <li>Verteilung der A</li> <li>Angemeldete</li> <li>Angemeldete</li> <li>Lange, Afra</li> <li>Eingangsdatum: :</li> <li>Übernachtung: ke</li> <li>Landesinstitut für</li> </ul> | nmeldungen nach Schularten anzeiger<br>/r Teilnehmer (3)<br>/r Dozent/en (1)<br>27. 07. 2018 14:46 Uhr<br>ine<br>Lehrerbildung und Schulentwicklung ( | n<br>Status: teilgenomm<br>Verpflegung: Ne<br>Hauptstandort), Hamburg, (o.A.) |

💕 Angaben bearbeiten

## 5.6 Schriftverkehr zur Veranstaltung

Unter dem Portlet **Schriftverkehr** findet man zunächst eine Übersicht über den bereits erzeugten bzw. verschickten Schriftverkehr.

Hier kann man auf einen Blick sehen, welcher Schriftverkehrstyp für wie viele Teilnehmer zum einen erzeugt und zum anderen verschickt wurde.

Unter ,Schriftverkehr auslösen' lässt sich neuer Schriftverkehr erzeugen und verschicken.

#### Schriftverkehr

- Anmeldebestätigungen
   (2) davon versendet (1)
- E Teilnahmebestätigungen
   (1) davon versendet (1)

#### Teilnehmer - Statusübersicht

- angemeldet: 1
- teilgenommen: 2
- nicht teilgenommen: 1

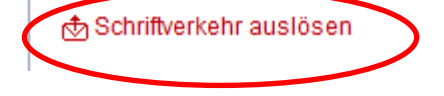

Für eine ausführliche Erläuterung zum versenden des Schriftverkehrs siehe Kapitel 7: Schriftverkehr (Seite 34).

# 5.6.1 Welchen Schriftverkehr kann ich unter Veranstaltung vorbereiten erzeugen?

Über Veranstaltung vorbereiten lassen sich folgende Schriftverkehrstypen erzeugen:

| hriftverkehr auslösen       |                    |                                               |                        |
|-----------------------------|--------------------|-----------------------------------------------|------------------------|
| Schriftverkehrstyp wählen   | Vorlagen wählen    | Anlagen wählen Prüfung der eingegebenen Daten |                        |
| Welchen Schriftverkehr möch | nten Sie auslösen? | x 📃                                           |                        |
|                             |                    | Anmeldebestätigungen                          |                        |
|                             |                    | Briefe                                        | Constant which (press) |
|                             |                    | Dozenteneinladungen                           | E Weiter X Abbrech     |
|                             |                    | E-Mails                                       |                        |
|                             |                    | Teilnehmereinladungen                         |                        |
|                             |                    | Ausfallschreiben                              |                        |
|                             |                    | Absageschreiben                               |                        |

Zum Erzeugen und Versenden von Schriftverkehr siehe 7. Schriftverkehr (ab Seite 34).

## 5.7 Veranstaltung auf ,fällt aus' setzen

Um eine Veranstaltung auf ,fällt aus' zu setzen wählt man unter dem Portlet ,Ausfall' **Veranstaltung auf fällt aus setzen.** Daraufhin wird man in folgende Maske geführt:

| Au | S | fa | I |
|----|---|----|---|
|    | - |    | ۲ |

Veranstaltung auf "fällt aus" setzen

| tatus auf "fällt aus" setzen | Prüfung der eingegebenen Dater      | 1   |  |
|------------------------------|-------------------------------------|-----|--|
| er Status der Veranstaltung  | wird auf "fällt aus" gesetzt.       |     |  |
| usfallgrund: ×               |                                     |     |  |
| n der Veranstaltung sind 4 T | eilnehmer angemeldet.               | _   |  |
| ] Der automatische Versan    | d von Ausfallschreiben wird ausgelö | st. |  |
|                              |                                     |     |  |
|                              |                                     |     |  |

Hier muss zunächst ein Ausfallgrund gewählt werden. Ist ein Ausfallgrund gewählt, kann der automatische Versand der Ausfallschreiben in Auftrag gegeben werden (grüner Kasten).

Wählt man ,weiter' können die Angeben noch einmal überprüft werden und die Veranstaltung auf ,fällt aus' gesetzt werden. Alle Teilnehmer erhalten automatisch den Status ,nicht teilgenommen / Absage LI'.

| fehlerhafte Eingabe       |
|---------------------------|
| organisatorische Probleme |
| Referent ausgefallen      |
| Sonstiges                 |
| technische Probleme       |
| Veranstaltung gestrichen  |
| zu geringe Beteiligung    |
|                           |

## 5.8 Historie zum Schriftverkehr

In der Historie zum Schriftverkehr lässt sich jeglicher versendeter Schriftverkehr einsehen.

Schriftverkehr zur Veranstaltung

📩 Historie zum Schriftverkehr

Ruft man sich die Historie zum Schriftverkehr auf, kann man einen Schriftverkehrstypen auswählen und man erhält eine Übersicht über den zu diesen Schriftverkehrstypen versendeten Schriftverkehr.

Hierbei wird der komplette Schriftverkehr aufgelistet, auch der, der auf veraltet gesetzt wurde.

| Schrift<br>Sch | verkehr zur Veran<br>hriftverkehrstvp: | staltung<br>Teilnahmebestätigungen | <b>•</b>                                                          |                          |
|----------------|----------------------------------------|------------------------------------|-------------------------------------------------------------------|--------------------------|
|                |                                        |                                    | ✓ Leeren 20 Treffer / Seite Q Suchen<br>(1 bis 2 von 2 Einträgen) |                          |
| Mar            | rkierung: Umkehr                       | en   Alle   Aufheben               | 1 markierte Datensätze: 🖭 Veraltet  🛔 Drucken                     |                          |
|                | Sarah Fischer                          |                                    | Schriftverkehr veraltet: Ja                                       | eralteter Schriftverkehr |
|                | Teilnahmebestä<br>versendet am 23      | tigungen<br>9.08.2018 15:53 Uhr    | 🕒 Teilnahmebestätigung für Sarah Fischer (1899X0104)              |                          |
|                | Thomas Johann                          | sen                                | Schriftverkehr veraltet: Nein                                     | enicht veralteter        |
|                | Teilnahmebestä                         | tigungen                           | 🗎 Teilnahmebestätigung für Thomas Johannsen (1899X0104)           | Schriftverkehr           |
|                | versendet am 21                        | .08.2018 13:55 Uhr                 |                                                                   |                          |
|                |                                        |                                    | œ Zurück                                                          |                          |

Wenn der nicht veraltete Schriftverkehr markiert wird, kann dieser hier auch auf veraltet gesetzt werden (grüner Kasten).

## 5.9 Listen erstellen

Über das Portlet ,**Listen drucken'** kann man alle zu der Veranstaltung nötigen Listen erstellen.

### Anmeldungsliste

Es wird eine Liste mit allen zur Veranstaltung angemeldeten Teilnehmern gedruckt, also mit allen Teilnehmern mit dem Status angemeldet, Zusage und teilgenommen.

## Anwesenheitsliste

Diese Liste wird als Anwesenheitsnachweis für diese Veranstaltung genutzt. Hier werden alle Teilnehmer mit dem Status Zusage aufgelistet.

### Teilnehmerliste

Eine Liste mit allen Teilnehmern für diese Veranstaltung, also allen Teilnehmern mit dem Status ,teilgenommen'.

### **Teilnehmerliste Angebot**

Eine Liste mit den Teilnehmern aller Veranstaltungen zu diesem Angebot.

## Warteliste

Eine Liste mit allen Teilnehmern, die auf der Warteliste stehen, also den Status ,auf Warteliste' haben.

#### Listen drucken

Teilnahmebestätigung (nicht personalisiert) drucken

#### Übersichten

- 📇 Anmeldungsliste drucken
- Anwesenheitsliste eintägig (ohne E-Mail) drucken
- Anwesenheitsliste eintägig drucken
- Anwesenheitsliste mehrtägig (ohne E-Mail) drucken
- Anwesenheitsliste mehrtägig drucken
- 📇 Teilnehmerliste Angebot drucken
- 🗄 Teilnehmerliste drucken
- Warteliste f
  ür Veranstaltung drucken

## 6. Veranstaltung nachbereiten

Unter Veranstaltung nachbereiten hat man folgende Bearbeitungsmöglichkeiten:

- Hinzufügen von Teilnehmern
- Statuswechsel angemeldeter Teilnehmer (teilgenommen / nicht teilgenommen)
- Bearbeitung von Anmeldungen zu Untergruppen, wenn vorhanden
- Erfassung einer pauschaler Teilnehmerzahl
- Übergabe von Teilnehmern in andere Veranstaltung
- Übernahme von Teilnehmern aus anderer Veranstaltung
- Schriftverkehr auslösen
- Veranstaltung abschließen

| avigation                                                           | Veranstaltungsdaten             |                                                                                            | Teilnehmer                                               |
|---------------------------------------------------------------------|---------------------------------|--------------------------------------------------------------------------------------------|----------------------------------------------------------|
| • Startseite                                                        | ⊖ Veranstaltungsdetails 183     | 22P1305                                                                                    | Aktuelle Teilnehmer: 1<br>(davon 0 weiblich, 0 männlich) |
| Veranstaltungskatalog                                               | Veranstaltungsnummer:           | 1832P1305                                                                                  |                                                          |
| Veranstaltungen                                                     | Veranstaltungsstatus:           | findet statt                                                                               | Neue Anmeldung erfassen                                  |
| Veranstaltungen planen                                              | Abrechnungsstatus:              | nicht abgerechnet                                                                          | Pauschale Teilnehmer                                     |
|                                                                     | Abrechnung beauftragt am:       | 13.08.2018                                                                                 | eliassen                                                 |
| → Veranstaltungen                                                   | Thema:                          | Digitale Medien: Chancen und Risiken - ein<br>Lernarrangement für die Jahrgangsstufen 7-10 | Veranstaltung übernehmer                                 |
| bearbeiten                                                          | Verantwortliche/r:              | Andrea Rodiek                                                                              | * Dozent/en an Veranstaltung                             |
| ➔ Veranstaltungen                                                   | Termin:                         | 22.08.2018 14:00 Uhr - 17:00 Uhr                                                           | anmeiden                                                 |
| beauftragen                                                         | Teilnehmerzahl:                 | minimal: 0 maximal: 50 aktuell: 1                                                          | Schriftverkehr                                           |
| <ul> <li>Anmeldungen bearbeiten</li> <li>Veranstaltungen</li> </ul> | • Veranstaltungsobjekte (1)     |                                                                                            | Tailachmar, Statucübaraicht                              |
| vorbereiten                                                         |                                 |                                                                                            | Tennenmer - Statusubersicht                              |
| ➔ Veranstaltungen                                                   | Dozenten (1)                    |                                                                                            | angemeidet: 1                                            |
| nachbereiten                                                        | O Leitung (1)                   |                                                                                            | 🕁 Schriftverkehr auslösen                                |
| Systempflege                                                        |                                 | œ Zurück                                                                                   | Abschließen                                              |
|                                                                     | Anmeldungsübersicht             |                                                                                            | 🖼 Status der Veranstaltung a                             |
|                                                                     | Statusübarsiaht assamaldata/r 7 | Toilnohmor                                                                                 | "abgeschlossen" setzen                                   |
|                                                                     | annemeldet 1                    | ennermer.                                                                                  |                                                          |
|                                                                     | angemeraer                      |                                                                                            | Abrechnen                                                |
|                                                                     | 占 Verteilung der Anmeldungen    | nach Schularten anzeigen                                                                   |                                                          |
|                                                                     |                                 |                                                                                            | Abrechnung beauttragen                                   |
|                                                                     | Angemeldete/r leilnehm          | er (1)                                                                                     | Veranstaltung auf                                        |
|                                                                     | 🖭 Dummy, BbB                    | Status: angemeldet                                                                         | abgoroomot oozon                                         |
|                                                                     | Eingangsdatum: 24.08.2018 00    | 0:00 Uhr                                                                                   |                                                          |
|                                                                     | Übernachtung: keine             | Verpflegung: Nein                                                                          |                                                          |
|                                                                     | Landesinstitut für Lehrerbildun |                                                                                            |                                                          |
|                                                                     | Ort: Hamburg                    |                                                                                            |                                                          |
|                                                                     | 😫 Angaben bearbeiten            |                                                                                            |                                                          |
|                                                                     | Anmeldungsübersicht Untergrup   | Den                                                                                        | ]                                                        |
|                                                                     |                                 |                                                                                            |                                                          |

## 6.1 Anmeldungsübersicht

Auch unter ,Veranstaltung nachbereiten' findet man das Portlet , Anmeldungsübersicht'.

Hier lassen sich, wie unter ,Veranstaltung vorbereiten', die Anmeldungen bearbeiten, mit dem Unterschied, dass hier der Status **teilgenommen** vergeben werden kann.

Neben dem Status der Anmeldung kann hier noch zusätzlich die **Dauer der Teilnahme** geändert werden.

## 6.2 Eingeben einer pauschalen Teilnehmerzahl

Auch unter Veranstaltung nachbereiten findet man das Portlet **Teilnehmer**. Hier hat man wie schon in Veranstaltung vorbereiten die Möglichkeit Neue Anmeldungen zu erfassen, Teilnehmer aus einer anderen Veranstaltung zu übernehmen und Dozenten zu der Veranstaltung anzumelden.

Zusätzlich hat man hier nun auch die Möglichkeit eine pauschale Teilnehmerzahl anzugeben. Für den Fall, dass die Teilnehmer nicht namentlich eingepflegt werden sollen, die Teilnehmerzahl zu Dokumentationszwecken aber eingetragen werden soll.

| Teilnehmerstatus ändern                                                                 |                                    |        | Х |
|-----------------------------------------------------------------------------------------|------------------------------------|--------|---|
| Teilnehmerstatus ändern von:                                                            | angemeldet                         | ~      |   |
| Teilnehmerstatus ändern nach:                                                           | angemeldet                         | ~      |   |
| Nachfolgender Statuswechsel wirkt sich au<br>im gewählten Status zu dieser Veranstaltur | teilgenommen<br>nicht teilgenommen | n      |   |
|                                                                                         | angemeldet                         |        |   |
|                                                                                         | 📩 Speichern 🗙 Abb                  | recher | 1 |

| Teilnehmer                                               |
|----------------------------------------------------------|
| Aktuelle Teilnehmer: 3<br>(davon 0 weiblich, 0 männlich) |
| <b>≗</b> <sup>+</sup> Neue Anmeldung erfassen            |
| Pauschale Teilnehmer<br>erfassen                         |
| Teilnehmer aus anderer<br>Veranstaltung übernehmen       |
| ▲+ Dozent/en an Veranstaltung<br>anmelden                |

Wählt man die Funktion ,Pauschal Teilnehmerzahl erfassen'(grüner Kasten) öffnet sich ein Fenster, in dem diese hinterlegt werden kann.

Hier kann man die pauschale Teilnehmerzahl angeben und speichern.

Achtung: Zurzeit muss noch mindestens ein Teilnehmer zu dieser Veranstaltung angemeldet sein, um die pauschale Teilnehmerzahl angeben zu können. Ist kein Teilnehmer angemeldet, ist die Funktion nicht auswählbar. In Kürze soll die Eingabe der pauschalen Teilnehmerzahl jedoch auch ohne angemeldete Teilnehmer möglich sein.

| Pauschale Teilnehmer erfassen                       | X           |
|-----------------------------------------------------|-------------|
| Anzahl pauschale Teilnehmer weiblich:               | 0           |
| Anzahl pauschale Teilnehmer männlich:               | 0           |
| Anzahl pauschale Teilnehmer ohne Geschlechtsangabe: | 0           |
| Anzahl pauschale Teilnehmer Summe:                  | 0           |
| 📩 Speichern                                         | 🗙 Abbrechen |

Am Ende werden die pauschale Teilnehmerzahl und die Zahl der zu der Veranstaltung angemeldeten Teilnehmer summiert und ergeben die tatsächliche Teilnehmerzahl für diese Veranstaltung.

## 6.3 Schriftverkehr unter Veranstaltung nachbereiten

Unter ,Veranstaltung nachbereiten' findet man, wie unter ,Veranstaltung vorbereiten', das Portlet **Schriftverkehr.** 

Der einzige Unterschiede zum Schriftverkehr unter ,Veranstaltung vorbereiten' sind die Schriftverkehrstypen, die hier erzeugt und versendet werden können.

Unter Veranstaltung nachbereiten lassen sich folgende Schriftverkehrstypen erzeugen:

- Teilnehmerbestätigung
- Mails
- Dozentenbestätigung
- Briefe

## 6.4 Veranstaltung abschließen

Hat die Veranstaltung stattgefunden, muss die Veranstaltung abgeschlossen werden. Nach dem Abschließen einer Veranstaltung sind **keine** Änderung an der Veranstaltung mehr möglich. Deshalb ist vor dem Abschließen eine letzte Kontrolle der Veranstaltung sinnvoll. Folgende Punkte sollten noch einmal kontrolliert werden:

- Haben alle Teilnehmer den Status "teilgenommen" oder "nicht teilgenommen"? (ein Abschließen ist sonst nicht möglich)
- Stimmen die Daten der Veranstaltung (VA-Dauer, Termin)?
- Liegen noch Raumbuchungen in der Zukunft f
  ür diese Veranstaltung vor? (in der Zukunft liegende Raumbuchungen gehen mit Abschließen der Veranstaltung verloren)

Wurden die oben genannten Punkte kontrolliert kann die Veranstaltung über ,Status der Veranstaltung auf "abgeschlossen" setzten' (grüner Kasten) abgeschlossen werden.

In der Regel werden Veranstaltungen circa 4 Wochen nachdem die Zertifikate verschickt wurden auf abgeschlossen gesetzt.

Die Funktion ,Abrechnung beauftragen' wird im Landesinstitut nicht genutzt,

somit muss man dem Portlet ,Abrechnen' keine Beachtung schenken.

#### Schriftverkehr

- Anmeldebestätigungen
   (2) davon versendet (1)
- D Teilnahmebestätigungen
   (1) davon versendet (1)

#### Teilnehmer - Statusübersicht

- angemeldet: 1
- teilgenommen: 2
- nicht teilgenommen: 1

#### 🕁 Schriftverkehr auslösen

Abschließen

Status der Veranstaltung auf "abgeschlossen" setzen

Möchten Sie nun den Status der Veranstaltung auf

"abgeschlossen" setzen?

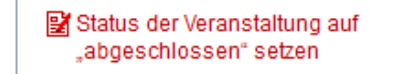

📩 Ja 🗙 Abbrechen

Х

## 7. Schriftverkehr

Unter Veranstaltungen vorbereiten und Veranstaltung nachbereiten findet man das Portlet Schriftverkehr.

Hier wird zunächst die Anzahl aller bereits erstellten und versendeten Dokumententypen aufgezeigt.

Über Schriftverkehr auslösen kann ein neuer Schriftverkehr erstellt und versendet werden.

Zusätzlich findet man hier noch eine Teilnehmer-Statusübersicht, in der die Zahl der Anmeldungen mit einem bestimmten Status aufgezeigt wird.

#### Schriftverkehr

- Anmeldebestätigungen
   (2) davon versendet (1)
- E Teilnahmebestätigungen
   (1) davon versendet (1)

#### Teilnehmer - Statusübersicht

- angemeldet: 1
- teilgenommen: 2
- nicht teilgenommen: 1

#### 🕁 Schriftverkehr auslösen

| Wählt man einen in Rot hinterlegten   |
|---------------------------------------|
| Schriftverkehrstyp, für den bereits   |
| Dokumente erzeugt bzw. verschickt     |
| wurden, gelangt man in eine Übersicht |
| über den zu diesem Schriftverkehrstyp |
| bereits erzeugten Schriftverkehr.     |
| Zunächst wird der erzeugte            |
| Schriftverkehr, der noch nicht        |
| versendet wurde, angezeigt.           |
| Unter ,Zusätzlich versendeten         |

| Schriftverkehr senden                                |                                                       |
|------------------------------------------------------|-------------------------------------------------------|
| chriftverkehrstyp                                    |                                                       |
| Anmeldebestätigungen                                 |                                                       |
| Anlagen                                              |                                                       |
| mpfängerliste (mit nicht versendetem Schriftverkehr) |                                                       |
| Jusätzlich versendeten Schriftverkehr anzeigen       |                                                       |
| Markierung: Umkehren   Alle   Aufheben               | 1 markierte Datensätze: 🛃 Veraltet 👌 Drucken 🛃 Senden |
| Dozent/en                                            |                                                       |
| Struckmeyer, Petra                                   | Status: Zusagi                                        |
| Petra.Struckmeyer@ll-hamburg.de                      | Felix-Dahn-Straße 3 und Weidenstieg 29, 20357 Hamburg |
| Schriftverkehr wurde noch nicht versendet.           |                                                       |
| Kopie an: tis@li-hamburg.de                          |                                                       |
| ⊖Erzeugter Schriftverkehr                            |                                                       |
| Anmeldebestätigung für Petra Struckmeyer (1899X0104) |                                                       |
|                                                      |                                                       |

Schriftverkehr' (grüner Kasten) kann man sich auch den bereits versendeten Schriftverkehr anzeigen lassen.

Wenn man den Schriftverkehr markiert, kann man den Schriftverkehr entweder versenden (lila Kasten) oder auf veraltet setzen (blauer Kasten).

Schriftverkehr abschließer

## 7.1 Schriftverkehr unter VA vorbereiten und VA nachbereiten

Unter Veranstaltung vorbereiten hat man die Möglichkeit folgenden Schriftverkehr zu erstellen:

| Sie befinden sich hier: TIS-Portal ➤ Veranstattungen ➤ Ve | ranstaltungen verwalten 🗲 Veranstaltungen vorbereite                  | n ➤ Schriftverkehr auslösen |
|-----------------------------------------------------------|-----------------------------------------------------------------------|-----------------------------|
| Schriftverkehr auslösen                                   |                                                                       |                             |
| Schriftverkehrstyp wählen Vorlagen wählen A               | nlagen wählen Prüfung der eingegebenen Date                           | 'n                          |
| Welchen Schriftverkehr möchten Sie auslösen?              | Absageschreiben<br>Anmeldebestätigungen<br>Ausfallschreiben<br>Briefe | 🗉 Weiter 🗙 Abbrechen        |
|                                                           | Dozenteneinladungen                                                   |                             |
|                                                           | E-Mails<br>Teilnehmereinladungen                                      |                             |

#### Unter Veranstaltung nachbereiten ist folgender Schriftverkehr möglich:

Sie befinden sich hier: TIS-Portal > Veranstaltungen > Veranstaltungen verwalten > Veranstaltungen nachbereiten > Schriftverkehr auslösen

| Schriftverkehr auslosen            |                |                                            |                      |
|------------------------------------|----------------|--------------------------------------------|----------------------|
|                                    |                |                                            |                      |
| Schriftverkehrstyp wählen Vorla    | igen wählen An | lagen wählen Prüfung der eingegebenen Date | n                    |
| Welchen Schriftverkehr möchten Sie | e auslösen? 🗙  | •                                          |                      |
|                                    |                | Briefe                                     |                      |
|                                    |                | E-Mails                                    |                      |
|                                    |                | Teilnahmebestätigungen                     | 🗄 Weiter 🗙 Abbrecher |

## 7.2 Erstellen und senden eines Schriftverkehrs

## 7.2.1 Empfänger auswählen

Wurde ein Schriftverkehrstyp ausgewählt, werden die Teilnehmer der Veranstaltung aufgelistet.

| schnittverkeni styp wanien | Vorlagen wählen    | Anlagen wählen Prüfung der eingegebenen Date | n                                                                   |
|----------------------------|--------------------|----------------------------------------------|---------------------------------------------------------------------|
| Welchen Schriftverkehr möc | hten Sie auslösen? | Teilnehmereinladungen 💌                      |                                                                     |
| Markierung: Limkehren      | Alle Aufhehen      |                                              |                                                                     |
| Teilnehmer                 | Alle Adheber       |                                              |                                                                     |
| Evere Sarah                |                    |                                              | Status: Zusa                                                        |
| - Lveis, Jaran             |                    |                                              |                                                                     |
| sarah.evers@li-hamburg.    | de                 |                                              | Felix-Dahn-Straße 3 und Weidenstieg 29, 20357 Hambu                 |
| sarah.evers@li-hamburg.    | de                 |                                              | Felix-Dahn-Straße 3 und Weidenstieg 29, 20357 Hambu<br>Status: Zusa |

Nun wählt man die Teilnehmer aus, die das ausgewählte Dokument erhalten sollen.

Achtung: Nur die Teilnehmer mit dem richtigen Teilnehmerstatus werden in der Auswahl angezeigt. Für die Teilnehmereinladung wäre das z. B. der Status Zusage, für Teilnahmebestätigung der Status teilgenommen.

### 7.2.2 Vorlage wählen

Bei einigen Schriftverkehrstypen hat man, wenn man Schriftverkehrstyp und Empfänger festgelegt hat, die Möglichkeit zwischen einer festen Vorlage und einer zu bearbeitenden Vorlage zu wählen. Unter Vorlage bearbeiten gelangt man zu den Änderungsoptionen.

Achtung: Für die meisten Schriftverkehrstypen gibt es zunächst zwei Vorlagen, Veranstaltung oder Tagung. Hier bitte immer die Vorlage für die Veranstaltung wählen. Die Vorlage für die Tagung wird nur vom Tagungsmanagement für Tagungen verwendet.

| befinden sich hier: TIS-Portal    | I ➤ Veranstattungen ⇒ | ► Veranstaltungen ve | rwatten 🕨 Veranstattungen vorbereiten | ➤ Schriftver | rkehr auslösen       |
|-----------------------------------|-----------------------|----------------------|---------------------------------------|--------------|----------------------|
| chriftverkehr auslösen            |                       |                      |                                       |              |                      |
| Schriftverkehrstyp wählen         | Vorlagen wählen       | Anlagen wählen       | Prüfung der eingegebenen Daten        |              |                      |
| Teilnehmereinladungen<br>Vorlage: | Teilnehmereinlad      | lung (Veranstaltung) |                                       | •            | ☑ Vorlage bearbeiten |
| 🖻 Zurück                          |                       |                      |                                       |              | 되 Weiter 🗙 Abbreche  |

### 7.2.3 Vorlage bearbeiten

In den Änderungsoptionen hat man die Möglichkeit kleine Änderungen / Zusätze in das Dokument mit aufzunehmen. Die Änderungsoptionen werden in der rechten Spalte aufgezeigt. Nimmt man eine Änderung vor wird diese beim **Übernehmen** in das Dokument übernommen und in der Vorschau bereits angezeigt.

| م 🛛 |                                            | - + Automatischer Z                        | oom ÷ 🛛 📕 ≫                                                 | Änderungsopti                       | nen                     |                  |                            |
|-----|--------------------------------------------|--------------------------------------------|-------------------------------------------------------------|-------------------------------------|-------------------------|------------------|----------------------------|
|     |                                            |                                            |                                                             | 📓 E-Mailadresse<br>🔡 Zusätzlicher H | im Kopf<br>nweistext    |                  |                            |
|     |                                            | HAMBU                                      | Landesinstitut für<br>Lehrerbildung und<br>Schulentwicklung | 🔡 Unterschriftsp                    | erson                   |                  |                            |
|     | Landesinstitut - Felix-Dahn-Strabe 3 - 203 | 357 Hamburg                                |                                                             |                                     | vorbereiten 🕨 Schrift   | verkehr auslösen |                            |
|     | Frau<br>Sarah Evers                        |                                            | Abbiling Forbiding<br>togihambig.de                         |                                     |                         |                  |                            |
|     | Caran Evera                                |                                            | 16.07.2018                                                  |                                     |                         | _                |                            |
|     | Zusage zu Ihrer Teiln                      | ahme an der Veranstaltung                  |                                                             |                                     | om ¢                    | × ×              | Änderungsoptionen          |
|     | Thema:                                     | 1. Test-VA Release                         |                                                             |                                     |                         |                  | 📓 E-Mailadresse im Kopf    |
|     | Veranstaltungs-Nr.:                        | 1899K0201                                  |                                                             |                                     |                         |                  | afra.lange@li-hamburg.de   |
|     | Termin:                                    | Beginn: 24.12.2018, 12:00 Uhr Ende: 24.1   | 2.2018, 18:00 Uhr                                           |                                     | Landesinstitut für      |                  |                            |
|     | Ort                                        | Felix-Dahn-Straße 3 und/oder Weidenstieg   | 29, 20357 Hamburg                                           |                                     | Schulentwicklung        |                  |                            |
|     | Dozent:                                    | Eva Lammers, Landesinstitut für Lehrerbild | ung und Schulentwicklung                                    |                                     |                         |                  |                            |
|     | Hinweis zur Veranstaltung                  | : Bitte alles mitbringen                   |                                                             |                                     | Abtellung Fortbildung   |                  |                            |
|     | Sehr geehrte Frau Evers,                   |                                            |                                                             |                                     | afra.lange@I-hamburg.de |                  | ፼ Zusätzlicher Hinweistext |
|     |                                            |                                            |                                                             |                                     | 07.09.2019              |                  |                            |

Wurden alle Änderungen vorgenommen, kann die Vorlage gespeichert und ein Dokumententitel

vergeben werden. (Löschen Sie die Vorbelegung für den Namen der Vorlage und geben Sie einen neuen Titel ein. Andernfalls kann nicht gespeichert werden)

| Speichern als     |                                     |             |             |
|-------------------|-------------------------------------|-------------|-------------|
| Name der Vorlage: | Teilnehmereinladung (Veranstaltung) |             |             |
|                   |                                     | 📩 Speichern | × Abbrechen |

#### 7.2.4 Vorlage übernehmen

Die bearbeitete Vorlage ist jetzt im Auswahlfeld hinterlegt. Über **Vorlage für diesen Schriftverkehr übernehmen** wird die erstellte Vorlage für diesen Schriftverkehr verwendet und unten angezeigt. Wählen Sie jetzt weiter, wird für alle vorher ausgewählten Empfänger ein Dokument nach dieser Vorlage erzeugt.

| sie befinden sich hier: TIS-Portal > Veranstaltungen > Veranstaltungen verwalten > Veranstaltungen vorbereiten > Schriftverkehr auslösen |                        |                     |                     |                   |                 |                                                |    |
|----------------------------------------------------------------------------------------------------|------------------------|---------------------|---------------------|-------------------|-----------------|------------------------------------------------|----|
| Schriftverkehr auslösen                                                                                                    |                        |                     |                     |                   |                 |                                                |    |
|                                                                                                    |                        |                     |                     |                   |                 |                                                |    |
| Schriftverkehrstyp wählen                                                                                                    | Vorlagen wählen        | Anlagen wählen      | Prüfung der ein     | gegebenen Date    | n               |                                                |    |
|                                                                                                    |                        |                     |                     |                   |                 |                                                |    |
| Teilnehmereinladungen                                                                                                    |                        |                     |                     |                   |                 | 🖼 Varlage bearbeiten                           |    |
| voriage:                                                                                                    | Teilnehmereinlac       | lung (Veranstaltung | ) (Teilnehmereinla  | adung_Version_1   | , erstellt a 👻  | 🔄 Vorlage für diesen Schriftverkehr übernehmen |    |
|                                                                                                    |                        |                     |                     |                   |                 |                                                |    |
|                                                                                                    |                        |                     |                     |                   |                 |                                                |    |
| Alle nachfolgenden Vorla                                                                                                    | igen werden für d      | iesen Schriftverk   | ehr verwendet:      |                   |                 |                                                | _  |
| Markierung: Umkehren                                                                                                    | Alle   Aufheben        |                     |                     |                   |                 | markierte Datensätze: 🛛 🔠 Entferner            | 1  |
| _                                                                                                    |                        |                     |                     |                   |                 |                                                |    |
| Teilnehmereinladung (Ve                                                                                                    | eranstaltung) (Teilneh | mereinladung_Ver    | sion_1, erstellt am | n 16.07.2018 13:3 | 34 Uhr von Sara | ah Evers)                                      |    |
|                                                                                                    |                        |                     |                     |                   |                 |                                                |    |
| œ Zurück                                                                                                    |                        |                     |                     |                   |                 | 🗉 Weiter 🗙 Abbrech                             | en |

Achtung: Alle unten aufgeführten Vorlagen werden auch für den Schriftverkehr verwendet! Werden mehrere Vorlagen angezeigt, werden pro Empfänger auch mehrere Dokumente erstellt. Möchten Sie nur eine Vorlage versenden, müssen die anderen aus der Ansicht entfernt werden. Markieren Sie diese und wählen den Link "Entfernen".

| Schriftverkehrstyp wählen                                                                  | Vorlagen wählen Ar                       | nlagen wählen  | Prüfung der eingegebenen Daten                              |                                                   |
|--------------------------------------------------------------------------------------------|------------------------------------------|----------------|-------------------------------------------------------------|---------------------------------------------------|
| E-Mails                                                                                    |                                          |                |                                                             |                                                   |
| Vorlage: Informationen zur VA-Nr. #veranstaltungNr# - #veranstaltungThema# (info_12, ers 💌 |                                          |                | 2, ers Vorlage bearbeiten                                   |                                                   |
|                                                                                            |                                          |                |                                                             | E vonage für diesen och inverken übernenmen       |
|                                                                                            |                                          |                |                                                             |                                                   |
|                                                                                            | L                                        |                |                                                             |                                                   |
| e nachfolgenden Vorla                                                                      | igen werden für diese                    | en Schriftverk | kehr verwendet:                                             | 2) vonage für diesen ochniverkent überneimen      |
| e nachfolgenden Vorla<br>Iarkierung: Umkehren                                              | igen werden für diese<br>Alle   Aufheben | en Schriftverk | xehr verwendet:                                             | 1 markierte Datensätze: I I markierte Batensätze: |
| e nachfolgenden Vorla<br>Markierung: Umkehren<br>Informationen zur VA-Nr.                  | igen werden für diese<br>Alle   Aufheben | en Schriftverk | xehr verwendet:<br>ma# (Info 13. erstellt am 01.08.2018.13) | 1 markierte Datensätze: TEntferne                 |

### 7.2.5 Anlagen wählen

Im folgenden Schritt haben Sie die Möglichkeit dem Schriftverkehr eine Anlage hinzuzufügen. Sollen keine Anlagen hinzugefügt werden, einfach auf weiter gehen.

| Sch | nriftverkehr auslösen     |                 |                |                                |             |
|-----|---------------------------|-----------------|----------------|--------------------------------|-------------|
| -   | Schriftverkehrstyp wählen | Vorlagen wählen | Anlagen wählen | Prüfung der eingegebenen Daten |             |
|     | Teilnehmereinladungen     |                 |                |                                |             |
| C   | Neue Anlage hochladen     |                 |                |                                |             |
|     |                           |                 |                |                                |             |
| Œ   | 3 Zurück                  |                 |                | S Weiter                       | × Abbrechen |

Haben Sie vorher im Portlet Anlagen bereits eine Anlage hochgeladen und für einen bestimmten Schriftverkehrstypen festgelegt, wird Ihnen diese jetzt unter **Anlagen wählen** angeboten.

| 0.01                 | innverkenistyp wanien vonagen wanien Ar                                                                                                    | nlagen wählen        | Prüfung der eingegebenen Daten  |                        |                                                                                                 |
|----------------------|----------------------------------------------------------------------------------------------------|----------------------|---------------------------------|------------------------|-------------------------------------------------------------------------------------------------|
| An                   | meldebestätigungen                                                                                                    |                      |                                 |                        |                                                                                                 |
| Ne                   | Anlage hochladen                                                                                                    |                      |                                 |                        |                                                                                                 |
| INE                  | ede Anlage nochladen                                                                                                    |                      |                                 |                        |                                                                                                 |
| le                   | markierten Anlagen werden für den Schri                                                                                                    | iftuarkahr vonu      | andati                          |                        |                                                                                                 |
|                      |                                                                                                    | THE REAL VELOV       | HAT1616A :                      |                        |                                                                                                 |
|                      | lindikierten Andgen werden für den sein                                                                                                    | intverkenn verw      | endec                           |                        |                                                                                                 |
| Ma                   | urkierung: Umkehren   Alle   Aufheben                                                                                                    | ntverkenn verw       | endet:                          |                        |                                                                                                 |
| Ma                   | rkierung: Umkehren   Alle   Aufheben<br>Dateiname                                                                                                    | ntverkeni verw       | endet:                          | Größe                  | Letzte Änderung                                                                                 |
| Ma.<br>[             | nrkierung: Umkehren   Alle   Aufheben<br>Dateiname<br>Murzanleitung_Browsercache löschen beim Fi                                                                                                    | Firefox und Internet | texplorer_07-2018.pdf           | Größe<br>3 MB          | Letzte Änderung<br>08.08.2018, 00:13 Uhr von Afra Lange                                         |
| Ma<br>C              | nrkierung: Umkehren   Alle   Aufheben<br>Dateiname<br>B Kurzanleitung_Browsercache löschen beim Fi<br>Beschreibung: Kurzanleitung_Browsercache lös:                                                  | Firefox und Internet | lexplorer_07-2018.pdf           | Größe<br>3 MB          | Letzte Änderung<br>08.08.2018, 00:13 Uhr von Afra Lange                                         |
| Ma<br>[]<br>[]<br>[] | nkrikerung: Umkehren   Alle   Aufheben<br>Dateiname<br>B Kurzanleitung_Browsercache löschen beim Fi<br>Beschreibung: Kurzanleitung_Browsercache lösc<br>M Antragsformular_Zugangsdaten zum TIS-Onlir | Firefox und Internet | endet.<br>lexplorer_07-2018.pdf | Größe<br>3 MB<br>34 kB | Letzte Änderung<br>08.08.2018, 00:13 Uhr von Afra Lange<br>08.08.2018, 14:07 Uhr von Afra Lange |

Möchten Sie eine neue Anlage hinzufügen, muss diese zunächst hochgeladen werden.

Wurde einmal eine Anlage zu einem Schriftverkehrstyp einer Veranstaltung verschickt, wird diese mit jedem neuem Schriftverkehr der zu diesem Schriftverkehrstyp erzeugt wird, wieder zu Auswahl gestellt. Ist die Anlage hochgeladen können Sie dieser über das Feld Beschreibung einen Dokumententitel geben, der verwendet werden soll.

Zuletzt muss ein Nutzerkreis für das Dokument gewählt werden, für den das Dokument in der Veranstaltung sichtbar sein soll:

| Anlage hinzufüge            | en                                                                  |                      |
|-----------------------------|---------------------------------------------------------------------|----------------------|
| Dateiname:<br>Beschreibung: | Die maximale Dateigröße einer Anlage soll 5 MB nicht überschreiten. |                      |
| Nutzerkreis:                | یے۔<br>۲                                                            |                      |
|                             | Intern Teilnehmer                                                   | 📩 Speichern 🗙 Abbrec |
|                             | öffentlich                                                          |                      |

Bei Auswahl Nutzerkreis I**ntern**, wird die Anlage zusammen mit dem Schriftverkehr verschickt und ist in der Veranstaltung unter Anlagen nur für LI-Nutzer mit Bearbeitungsrechten sichtbar.

Bei Auswahl Nutzerkreis **Teilnehmer** wird die Anlage mit dem Schriftverkehr verschickt und ist nur für die angemeldeten Teilnehmer der Veranstaltung in der Veranstaltungsübersicht über den Veranstaltungskatalog sichtbar.

<u>Achtung:</u> Bei Auswahl Nutzerkreis öffentlich erscheint die Anlage für alle sichtbar online im Veranstaltungskatalog. <u>Bitte beachten Sie dabei:</u> Personenbezogene Daten wie z.B. der Name, Anschrift, Handynummer, E-Mailadresse etc. dürfen nur mit Zustimmung der jeweiligen Person veröffentlicht werden.

Wurden die Anlagen hochgeladen, müssen die, die mit dem Schriftverkehr versendet werden sollen, markiert werden. Über ,Weiter' gelangt man zu der Überprüfung der Angaben zu diesem Schriftverkehr.

| Schriftverkehrstyp wähl                                                                                                    | en Vorlagen wählen                                                                   | Anlagen wählen                             | Prüfung der eingegebenen Daten |                        |                                                                                                   |
|----------------------------------------------------------------------------------------------------|--------------------------------------------------------------------------------------|--------------------------------------------|--------------------------------|------------------------|---------------------------------------------------------------------------------------------------|
| E-Mails                                                                                                    |                                                                                      |                                            |                                |                        |                                                                                                   |
| Neue Anlage hochlade                                                                                                    | en                                                                                   |                                            |                                |                        |                                                                                                   |
|                                                                                                    |                                                                                      |                                            |                                |                        |                                                                                                   |
| lle markierten Anlag                                                                                                    | jen werden für den S                                                                 | chriftverkehr verv                         | vendet:                        |                        |                                                                                                   |
| Markierung: Umkehr                                                                                                    | an Alle Aufheben                                                                     |                                            |                                |                        |                                                                                                   |
| markierung. Omkenne                                                                                                    | in prine prime ben                                                                   |                                            |                                |                        |                                                                                                   |
| markierung. Officente                                                                                                    |                                                                                      |                                            |                                |                        |                                                                                                   |
| Dateiname                                                                                                    |                                                                                      |                                            |                                | Größe                  | Letzte Änderung                                                                                   |
| Dateiname                                                                                                    | Zugangsdaten zum TIS-                                                                | Online-Portal.docx                         |                                | Größe<br>88 kB         | Letzte Änderung<br>27.08.2018, 12:46 Uhr von Sarah Evers                                          |
| Dateiname           Dateiname           Image: Second second second                                         | Zugangsdaten zum TIS-4<br>g TIS-Zugang                                               | Online-Portal.docx                         |                                | Größe<br>88 kB         | Letzte Änderung<br>27.08.2018, 12:46 Uhr von Sarah Evers                                          |
| Dateiname           Dateiname           Antragsformular_           Beschreibung: Antra           H Kurzanleitung_Bri                                                                                                    | Zugangsdaten zum TIS-I<br>g TIS-Zugang<br>owsercache löschen bei                     | Online-Portal.docx<br>m Firefox und Intern | etexplorer_07-2018.pdf         | Größe<br>88 kB<br>3 MB | Letzte Änderung<br>27.08.2018, 12:46 Uhr von Sarah Evers<br>27.08.2018, 12:47 Uhr von Sarah Evers |
| Dateiname Dateiname Datein | Zugangsdaten zum TIS-I<br>g TIS-Zugang<br>owsercache löschen bei<br>sercache löschen | Online-Portal.docx<br>m Firefox und Intern | etexplorer_07-2018.pdf         | Größe<br>88 kB<br>3 MB | Letzte Änderung<br>27.08.2018, 12:46 Uhr von Sarah Evers<br>27.08.2018, 12:47 Uhr von Sarah Evers |
| Dateiname           Øateiname                                                                                                    | Zugangsdaten zum TIS-<br>g TIS-Zugang<br>owsercache löschen bei<br>sercache löschen  | Online-Portal.docx<br>m Firefox und Intern | etexplorer_07-2018.pdf         | Größe<br>88 kB<br>3 MB | Letzte Änderung<br>27.08.2018, 12:46 Uhr von Sarah Evers<br>27.08.2018, 12:47 Uhr von Sarah Evers |
| Dateiname<br>2 Antragsformular_<br>Beschreibung: Antra<br>Beschreibung: Brow                                                                                                    | Zugangsdaten zum TIS-<br>g TIS-Zugang<br>owsercache löschen bei<br>sercache löschen  | Online-Portal.docx<br>m Firefox und Intern | etexplorer_07-2018.pdf         | Größe<br>88 kB<br>3 MB | Letzte Änderung<br>27.08.2018, 12:46 Uhr von Sarah Evers<br>27.08.2018, 12:47 Uhr von Sarah Evers |

#### 7.2.6 Schriftverkehr erzeugen und versenden

Im letzten Schritt **"Prüfung der eingegebenen Daten"** können Sie noch einmal alle Angaben überprüfen und das Dokument abschließend erzeugen.

Wurde der Schriftverkehr erzeugt, wird Ihnen eine Empfängerliste angezeigt, mit dem ausgewählten Teilnehmer / den ausgewählten Teilnehmern und den erstellten Dokumenten. Die Dokumente können hier vor dem Senden auch noch einmal eingesehen werden.

#### Bis hierhin wurde der Schriftverkehr lediglich erzeugt, aber noch nicht versendet!

Sie befinden sich hier: TIS-Portal 🔸 Veranstaltungen 🕨 Veranstaltungen verwalten 🔺 Veranstaltungen vorbereiten 🔺 Schriftverkehr auslösen

| Schriftverkehr auslösen                                                     |                                                          |
|-----------------------------------------------------------------------------|----------------------------------------------------------|
| Schriftverkehr senden                                                       |                                                          |
| Schriftverkehrstyp                                                          |                                                          |
| Anmeldebestätigungen                                                        |                                                          |
| O Anlagen                                                                   |                                                          |
| Kurzanleitung_Browsercache löschen beim Firefox und Internetexplorer_07-201 | 8.pdf (Beschreibung: Kurzanleitung_Browsercache löschen) |
| Empfängerliste (mit nicht versendetem Schriftverkehr)                       |                                                          |
| 🔄 Zusätzlich versendeten Schriftverkehr anzeigen                            |                                                          |
| Markierung: Umkehren   Alle   Aufheben                                      | 1 markierte Datensätze: 📩 Veraltet 📩 Drucken 📩 Senden    |
| ⊖ Teilnehmer                                                                |                                                          |
| V Evers, Sarah                                                              | Status: nicht teilgenommen (entschuldigt)                |
| sarah.evers@li-hamburg.de                                                   | Felix-Dahn-Straße 3 und Weidenstieg 29, 20357 Hamburg    |
| Schriftverkehr wurde noch nicht versendet.                                  |                                                          |
| Kopie an: tis@li-hamburg.de                                                 |                                                          |
| O Erzeugter Schriftverkehr                                                  |                                                          |
| Anmeldebestätigung für Sarah Evers (1899X0104)                              |                                                          |
|                                                                             |                                                          |
|                                                                             | 📩 Diesen Schriftverkehr abschließe                       |

Soll der Schriftverkehr gesendet werden, müssen alle Teilnehmer, an die das Dokument verschickt werden soll, markiert werden und abschließend der Funktionslink *"* Senden" angeklickt werden.

**Achtung:** die Funktion "Kopie an" bitte <u>nicht</u> verwenden. Sie ist für Hamburg fehlerhaft und soll langfristig ausgeblendet werden.

Sie haben auch die Möglichkeit, nach Erzeugen des Schriftverkehrs zunächst den Vorgang wieder abzubrechen, unter "Diesen Schriftverkehr abschließen" und die Dokumente zu einem späteren Zeitpunkt zu versenden.

Über das Portlet Schriftverkehr, lassen sich alle erstellten Dokumente jederzeit wieder abrufen.

Wichtig dabei ist, das "Senden" darf nicht vergessen werden, sonst bekommen die Teilnehmer keine E-Mail!!

### 7.2.7 Mails über TIS versenden

Mails lassen sich über den Schriftverkehr ebenfalls verschicken, sowohl über ,Veranstaltung vorbereiten' als auch über ,Veranstaltung nachbereiten':

Beim Erstellen von Mails werden zunächst alle Teilnehmer der Veranstaltung (unabhängig vom Status) zur Auswahl gestellt. Es gibt jedoch die Möglichkeit sich nur Teilnehmer mit einem bestimmten Status anzeigen zu lassen. Hierzu wählt man den gewünschten Status aus und wählt "Ansicht aktualisieren" (grüner Kasten).

Nun markiert man alle Teilnehmer, die diese Mail erhalten sollen, und wählt ,Weiter'.

| Welchen Schriftverkehr mö                                        | chten Sie auslösen? E-Ma       | ls                                   | ×                                                                        |
|------------------------------------------------------------------|--------------------------------|--------------------------------------|--------------------------------------------------------------------------|
| Anzeigen nach Teilnehmersta<br>7 Alle<br>7 angemeldet - 7 Zusage | atus<br>e 📝 teilgenommen 📝 nic | nt teilgenommen 🛛 🔍 Ansicht aktualis | ileren                                                                   |
| Markierung: Umkehren  <br>ƏTeilnehmer                            | Alle   Aufheben                |                                      |                                                                          |
| Evers, Sarah<br>sarah.evers@li-hamburg                           | g.de                           |                                      | Status: teilgenom<br>Felix-Dahn-Straße 3 und Weidenstieg 29, 20357 Hamt  |
| Fischer, Sarah<br>sarah.fischer@li-hambu                         | rg.de                          |                                      | Status: teilgenom<br>Felix-Dahn-Straße 3 und Weidenstieg 29, 20357 Hamt  |
| Johannsen, Thomas thomas.johannsen@li-h                          | amburg.de                      |                                      | Status: teilgenom<br>Felix-Dahn-Straße 3 und Weidenstieg 29, 20357 Hamt  |
| Ludwig Armin                                                     | rg.de                          |                                      | Status: teilgenomr<br>Felix-Dahn-Straße 3 und Weidenstieg 29, 20357 Hamt |
| armin.ludwig@li-hambu                                            |                                |                                      |                                                                          |
| armin.ludwig@li-hambu                                            |                                |                                      |                                                                          |

Wurden die Teilnehmer ausgewählt, die eine Mail erhalten sollen, wählt man zunächst eine Vorlage, die man bearbeitet (Vorlage bearbeiten).

Nun gelangt man in folgende Ansicht: Hier werden die Betreffzeile und die Signatur bereits eingeblendet, die jedoch noch mit Inhalt gefüllt werden müssten. Man kann jedoch auch diese jedoch auch löschen und ganz neu gestalten. Hier bitte beachten, dass Veranstaltungsnummer und Titel genannt werden sollten. Hat man die Mail mit Inhalt gefüllt speichert man die Vorlage und geht weiter so vor, wie es unter Schriftverkehr erzeugen beschrieben ist.

| ltverkehr | r auslösen                                                                                                    |    |
|-----------|----------------------------------------------------------------------------------------------------|----|
| etreff    | Informationen zur VA-Nr #veranstallungNr# - #veranstaltungThema#                                                                                                    |    |
| nhalt:    | Vorrame Nachname<br>Fundion<br>#ieszelief<br>LandesinstitutfürLehrerblidung und Schulentwicklung (LI)<br>Abbilung / Referat<br>Felix Calins 53, 20057 Hamburg<br>Text +49 40 420842, zm<br>E-Mait vormanne name@ill-hamburg de<br>#ieszelief<br>www.li.hamburg.de |    |
|           |                                                                                                    | .4 |
|           |                                                                                                    |    |

Informationen zur VA-Nr. #veranstaltungNr# - #veranstaltungThema# 🐨 Vorlage bearbeiten 💬 Vorlage für diesen Schriftverkehr übernehmen

Schriftverkehrstvo wählen Vorlagen wä

E-Mails Vorlage

Achtung: Absender dieser Mails ist immer die TIS-Adresse (<u>tis@li-hamburg.de</u>). Daher ist es ratsam, eine persönliche Mailadresse anzugeben, wenn man eine Antwort erwartet.

#### 7.2.8 Wo wird mir der erzeugte Schriftverkehr angezeigt?

Sie finden alle Dokumente zu einer Veranstaltung, wenn sie <u>versendet</u> wurden, über das Portlet **Anlagen** unter **Veranstaltungen verwalten - Veranstaltungen bearbeiten.** 

| Anlagen                                                             |  |
|---------------------------------------------------------------------|--|
| 🕟 Anmeldebestätigung (1)                                            |  |
| 🕞 Einladung (1)                                                     |  |
| Teilnehmereinladung für Sarah<br>Evers (1899X0201) (PDF,<br>170 kB) |  |
| 😫 Anlagen bearbeiten                                                |  |

#### Schriftverkehr

- Anmeldebestätigungen
   (1) davon versendet (1)
- Delinehmereinladungen
   (1) davon versendet (1)

#### Teilnehmer - Statusübersicht

- Zusage: 2
- 🕁 Schriftverkehr auslösen

# Unter Veranstaltungen vorbereiten und Veranstaltungen nachbereiten finden Sie das Portlet Schriftverkehr.

Hier bekommen Sie eine Übersicht angezeigt, über den erzeugten und versendeten Schriftverkehr und können diesen jederzeit weiter bearbeiten.

Im Portlet **Schriftverkehr zur Veranstaltung** können Sie sich die Historie zum Schriftverkehr ansehen. Hier wird Ihnen der gesamte, bisher versendete und auf veraltet gesetzte, Schriftverkehr zur Veranstaltung angezeigt.

#### Schriftverkehr zur Veranstaltung

🗟 Historie zum Schriftverkehr

## 7.3 Schriftverkehr auf veraltet setzen

Ist für einen Teilnehmer ein Dokument erzeugt worden, was durch ein anderes ersetzt werden soll, muss der Schriftverkehr zu diesem Dokument zunächst auf veraltet gesetzt werden. Erst dann kann ein neues Dokument erzeugt werden. Dies gilt sowohl für Teilnehmereinladungen als auch für Teilnahmebescheinigungen.

Um einen Schriftverkehr auf veraltet zu setzen gibt es zwei Wege:

1. Sie können sich die Historie zum Schriftverkehr über das Portlet **Schriftverkehr zur Veranstaltung** aufrufen, dort den gewünschten Schriftverkehr auswählen und ihn auf veraltet setzen.

#### Schriftverkehr zur Veranstaltung

👌 Historie zum Schriftverkehr

| Schrift | verkehr zur Veranst                  | taltung               |                                                   |  |  |
|---------|--------------------------------------|-----------------------|---------------------------------------------------|--|--|
| Sc      | hriftverkehrstyp:                    | Teilnehmereinladungen | •                                                 |  |  |
|         |                                      |                       | 🧈 Leeren 🛛 20 Treffer / Seite 🔍 Suchen            |  |  |
|         |                                      |                       | (1 bis 1 von 1 Einträgen)                         |  |  |
| Mai     | rkierung: Umkehren   Alle   Aufheben |                       | 1 markierte Datensätze: 🕤 Veraltet 📇 Drucken      |  |  |
|         | Sarah Evers                          |                       | Schriftverkehr veraltet: Nein                     |  |  |
|         | Teilnehmereinladı                    | Ingen                 | 🖺 Teilnehmereinladung für Sarah Evers (1899X0201) |  |  |
|         | versendet am 16.07.2018 14:41 Uhr    |                       |                                                   |  |  |
|         |                                      |                       |                                                   |  |  |
|         |                                      |                       | æ Zurück                                          |  |  |

2. Schriftverkehr, der noch nicht versendet wurde, aber auf veraltet gesetzt werden soll, kann über das Portlet **Schriftverkehr** aufgerufen und auf veraltet gesetzt werden.

Den gewünschten Schriftverkehr auswählen und auf veraltet setzen.

| Schrittverkenf auslosen                                | ,                                                     |
|--------------------------------------------------------|-------------------------------------------------------|
| Schriftverkehr senden                                  |                                                       |
| Schriftverkehrstyp                                     |                                                       |
| Anmeldebestätigungen                                   |                                                       |
| O Anlagen                                              | $\bigcirc$                                            |
| Empfängerliste (mit nicht versendetem Schriftverkehr)  |                                                       |
| Zusätzlich versendeten Schriftverkehr anzeigen         |                                                       |
| Markierung: Umkehren Alle Aufheben                     | 1 markierte Datensätze: 📩 Veraltet 📩 Drucken 📩 Senden |
| O Dozent/en                                            |                                                       |
| Struckmeyer, Petra                                     | Status: angemeldet                                    |
| Petra.Struckmeyer@li-hamburg.de                        | Felix-Dahn-Straße 3 und Weidenstieg 29, 20357 Hamburg |
| Schriftverkehr wurde noch nicht versendet.             |                                                       |
| C Kopie an: tis@li-hamburg.de                          |                                                       |
| ⊙ Erzeugter Schriftverkehr                             |                                                       |
| 🕒 Anmeldebestätigung für Petra Struckmeyer (1899X0104) |                                                       |
|                                                        |                                                       |
|                                                        |                                                       |
|                                                        | 📩 Diesen Schriftverkehr abschließen                   |

Schriftverkehr

## (2) davon versendet (1)

#### Teilnehmer - Statusübersicht

- angemeldet: 1
- nicht teilgenommen: 1

🕁 Schriftverkehr auslösen

Ist der Schriftverkehr auf veraltet gesetzt kann man ihn

noch unter der Historie zum Schriftverkehr finden, aber mit dem Zusatz Schriftverkehr veraltet: Ja.

 Sarah Evers
 Schriftverkehr veraltet: Ja

 Teilnehmereinladungen
 Teilnehmereinladung für Sarah Evers (1899X0201)

 versendet am 16.07.2018 14:41 Uhr

Für den Teilnehmer ist der veraltete Schriftverkehr unter **Meine Post** nur noch als durchgestrichenes Dokument zu sehen.

| Meine I | Post                                                                                                    |                                        |     |                                  |                            |  |  |
|---------|----------------------------------------------------------------------------------------------------|----------------------------------------|-----|----------------------------------|----------------------------|--|--|
| Fre     | eitextsuche:                                                                                                    |                                        |     |                                  |                            |  |  |
| Ka      | tegorie:                                                                                                    | Teilnehmereinladung                    |     | 💌 🔲 Veraltete Dokumente anzeigen |                            |  |  |
|         |                                                                                                    |                                        |     | 🥏 Leeren 🛛 2                     | 0 Treffer / Seite 🔍 Suchen |  |  |
|         |                                                                                                    |                                        |     |                                  | (1 bis 2 von 2 Einträgen)  |  |  |
| Mar     | kierung: Umke                                                                                                    | hren   Alle   Aufheben                 | ali | e gefundenen Datensätze:         | 📇 Drucken 🛛 🔠 Entfernen    |  |  |
|         | sarab.evers@li-hamburg.de<br>versendet am 16.07.2018 14:41 Uhr<br>Teilnehmereinlatig gfür Sarah Evers (1899X0201) (Dateigröße: 170 kB)<br>Dateiname: Teilnehmereinladung_Version_1_Sarah_Evers_1899X0201.pdf |                                        |     |                                  |                            |  |  |
|         | Kategorie: Ein<br>tis@li-hambui<br>versendet am                                                                                                    | ladung<br>g.de<br>15.06.2018 12:50 Uhr |     |                                  |                            |  |  |
|         |                                                                                                    |                                        |     |                                  |                            |  |  |
|         | Teilnehmereinladung für Sarah Evers (1812X0101) (Dateigröße: 169 kB)<br>Dateiname: Teilnehmereinladung_Veranstaltung_Sarah_Evers_1812X0101.pdf                                                               |                                        |     |                                  |                            |  |  |
|         |                                                                                                    |                                        |     |                                  |                            |  |  |